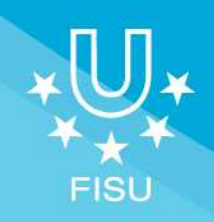

# SPORT ENTRIES MANUAL

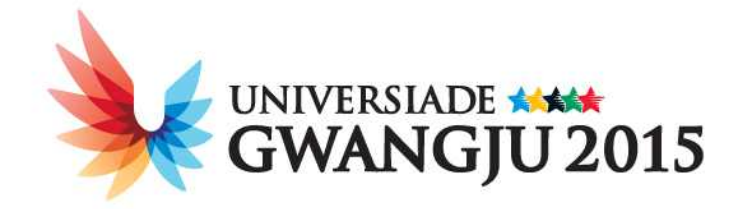

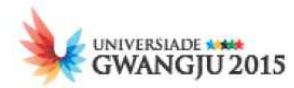

## ABBREVIATIONS AND GLOSSARY

| ACR  | Accreditation                                      |
|------|----------------------------------------------------|
| ATP  | Association of Tennis Professionals                |
| BWF  | Badminton World Federation                         |
| CIC  | International Control Committee                    |
| FIE  | International Fencing Federation                   |
| FIG  | International Federation of Gymnastics             |
| FINA | Federation Internationale de Natation              |
| FISU | International University Sports Federation         |
| GTM  | General Technical Meeting                          |
| HOD  | Head of Delegation                                 |
| IAAF | International Association of Athletics Federations |
| IGF  | International Golf Federation                      |
| ISF  | International Sports Federation                    |
| ITO  | International Technical Official                   |
| ITTF | International Table Tennis Federation              |
| NUSF | National University Sports Federation              |
| OC   | Organising Committee                               |
| SES  | Sport Entries System                               |
| SEM  | Sport Entries Meeting                              |
| WA   | World Archery federation                           |
| WTA  | Women's Tennis Association                         |
| WTF  | World Taekwondo Federation                         |

## **CONTACT INFORMATION**

Please contact the NUSF Services Team if you require additional information on Sport Entries process. Email: nusf@gwangju2015.com

× Please note that the Sport Entries Manual is subject to change and that any amendments will be immediately communicated to all NUSFs.

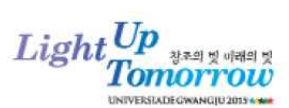

## **SPORT ENTRIES MANUAL**

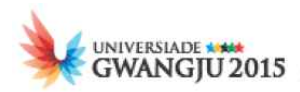

## **TABLE OF CONTENTS**

| 1. Introduction                                               | 6      |
|---------------------------------------------------------------|--------|
| 2. General Information                                        | 7      |
| Online Accreditation                                          | 7      |
| "Long List of Athletes"                                       | 7      |
| Certificate of Academic Eligibility                           | 7      |
| Timeline & Key dates                                          | 8      |
| Sport Entries Meeting (SEM)                                   | 9      |
| Late Replacement Policy                                       |        |
| 3. Guidelines for Using the Online Accreditation System       | 11     |
| System Technical Requirements                                 |        |
| Language and Alphabet                                         |        |
| NUSF Signatures                                               |        |
| User Account and System Accessibility                         |        |
| Sport Entries Guidelines                                      |        |
| Onsite Accreditation Procedure                                |        |
| General Technical Meeting Instructions                        |        |
| 4. General Entry 1 (G1) and General Entry (G2)                | 14     |
| 5. Final Engagement for Team Sports (FE-form)                 | 14     |
| 6. Quantitative Entry (Q-form)                                | 14     |
| 7. Nominative Entry for International Technical Officials (IT | 0s) 15 |

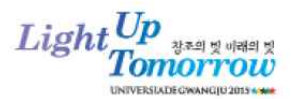

| dividual Entry (I-form)      | 16 |
|------------------------------|----|
| General Data Entry Fields    | 17 |
| Sport Entries Data Fields    | 19 |
| I-1 Athletics – AT           | 20 |
| I-2 Swimming – SW            | 24 |
| I-3 Diving – DV              | 27 |
| I-4 Water Polo – WP          |    |
| I-5 Basketball – BK          |    |
| I-6 Fencing – FE             |    |
| I-7 Football – FB            |    |
| I-8 Artistic Gymnastics – GA |    |
| I-9 Rhythmic Gymnastics – GR |    |
| I-10 Judo – JU               |    |
| I-11 Table Tennis – TT       |    |
| I-12 Tennis – TE             | 41 |
| I-13 Volleyball – VO         | 43 |
| I-14 Archery – AR            | 45 |
| I-15 Badminton – BD          | 47 |
| I-16 Baseball – BB           |    |
| I-17 Golf – GO               |    |
| I-18 Handball – HB           |    |
| I-19 Rowing – RO             |    |
| I-20 Shooting Sport – SH     | 54 |
| I-21 Taekwondo – TK          |    |

| 10. Summary of Entry Quotas |  | 71 |  |
|-----------------------------|--|----|--|
|-----------------------------|--|----|--|

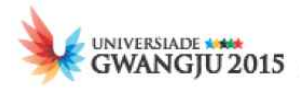

## **1. INTRODUCTION**

The International University Sports Federation (FISU) and the Organising Committee for the 28<sup>th</sup> Summer Universiade, Gwangju 2015 have joined together to create this Sport Entries Manual to help National University Sports Federations (NUSFs) correctly complete Sport Entries procedures for the 28<sup>th</sup> Summer Universiade.

This manual streamlines the entry process by providing information on the submission of athletes' entries as well as rules and regulations about completing Sport Entries.

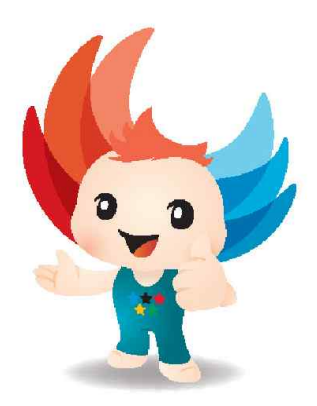

The 28<sup>th</sup> Summer Universiade will be held from July 3<sup>rd</sup> to 14<sup>th</sup> 2015 in Gwangju, Korea. The official entries process for the 28<sup>th</sup> Summer Universiade has been divided into four (4) stages:

## STAGE 1: Intention of Participation (PI-form)

Each NUSF submits the Intention of Participation (PI-form) confirming their intention of participation in the 28<sup>th</sup> Summer Universiade. The PI-form is not mandatory.

#### **STAGE 2: General Entries (G-form)**

Each NUSF submits the General Entries (G-form) to confirm their engagement of participation in the 28<sup>th</sup> Summer Universiade. The G-form need to be submitted no later than December 31<sup>st</sup> 2014.

## **STAGE 3: Quantitative Entries (Q-form)**

Each NUSF submits the Quantitative Entries (Q-form) to confirm the number of athletes and officials for each sport event in the  $28^{th}$  Summer Universiade. The Q-form need to be submitted no later than March  $3^{rd}$  2015.

## **STAGE 4: Individual Entries (I-form)**

Each NUSF submits the Individual Entries (I-form) by providing general and sport-specific data of their delegation members (athletes, official, etc.) thus giving final confirmation of their participation in particular events for each sport in the 28<sup>th</sup> Summer Universiade. The Individual Entries must be submitted no later than June 3<sup>rd</sup> 2015.

## NOTES

- Intention of Participation, General, Quantitative, Nominative and Individual entries shall be submitted online in order to meet the required entry deadlines.
- Entries received after the required deadlines will not be taken into consideration, except in the event of force majeure, with the agreement of the FISU Executive Committee and on the advice of the Organizing Committee.

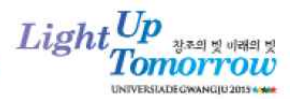

## 2. GENERAL INFORMATION

Starting from the 2015 Summer Universiade, FISU decided to introduce a couple of changes related to the registration of participants to ensure a smoother and more efficient entry process for NUSFs, Organising Committees and FISU.

## **Online Accreditation**

The key change is the complete shift to online accreditation for both Summer and Winter Universiades. Each NUSF will from now on have to register their athletes, officials and other delegation members using the online accreditation system provided by the OC in order to ensure a smooth and efficient way of registration. This means that the paper registration forms will no longer be available. However, the NUSF will still have to provide the printout of the I-form for the purpose of the CIC check. This form will be available for download from the accreditation system once the NUSF has filled in and submitted all the required data for a participant to the OC via the online accreditation system.

For the 2015 Summer Universiade in Gwangju, the NUSF will go through all stages of the FISU registration for the Summer Universiade through the online accreditation system, except for the Final Engagement for team sports. Please note that the Nominative Form (N-form) is no longer part of the process for the athletes and officials. The N-forms for these categories have been integrated with the I-forms. The only remaining N-forms are the nominations for the ITOs.

In order to facilitate the use of the system for the NUSF, the Organising Committee will prepare a user manual including step-by-step guide with print screens to facilitate the use of the system. The manual will be distributed to each of the NUSFs and will also be available for download on the FISU extranet and the OC website.

In case you have any issues in logging on to the online accreditation system or are unable to register online, please do not hesitate to contact the Delegation Services Function.

Contact details of the Delegation Services Function

- Office: +82. 62. 616. 3543 (English speaker), +82. 62. 616. 3542 (Francophonie)
- Fax: +82. 62. 616. 3519
- E-mail: nusf@gwangju2015.com

#### "Long List" of Athletes

As a part of the registration process, FISU decided to introduce the "Long List" of athletes. This means that the delegations will be able to provide the data of all the athletes who may potentially participate in the Summer Universiade in Gwangju, but submit only the number of athletes in accordance with the prescribed quotas for a particular event. It is important to note that the replacements due to injury or other reasons will only be possible within and from this long list of athletes. In addition to this, the number of athletes in the long list will also be limited – for more details, please refer to the section of this document that outlines the requirements per sport.

#### **Certificate of Academic Eligibility**

Please note that the Certificate of Academic Eligibility that must be filled in and signed by the educational institution of the athlete is not included in the online accreditation system and should be provided in original, hard copy version of the document for each of the athletes participating in the Universiade in accordance with the Regulations for FISU events Art. 5.2.1a (SU2015 Regulations). For more details, please refer to the Accreditation Guide of the OC.

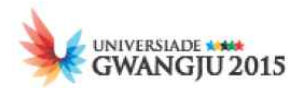

## **Timeline & Key Dates**

| Registration Phase                                                                | Opening Date     | Closing Date     | Note                                                                                                    |  |  |
|-----------------------------------------------------------------------------------|------------------|------------------|----------------------------------------------------------------------------------------------------|--|--|
| <u>PI Form</u><br>Intention of<br>Participation                                   | 3 July 2014      | 3 October 2014   | Not covered by this manual.                                                                                                    |  |  |
| <u>G1 Form</u><br>General Entry 1                                                 | 3 September 2014 | 31 December 2014 | Not covered by this manual.                                                                                                    |  |  |
| <u>G2 Form</u><br>General Entry 2                                                 | 3 September 2014 | 31 December 2014 | Not covered by this manual.                                                                                                    |  |  |
| <b>FE Form by FISU</b><br>Final Engagement for<br>Team Sports                     | 3 October 2014   | 3 December 2014  | Not covered by this manual.                                                                                                    |  |  |
| <u>Deposit</u><br>Team Sport Deposit                                              | Х                | 3 December 2014  | Not covered by this manual.                                                                                                    |  |  |
| <u>N-ITOs</u><br>Nominative Entry for<br>International Technical<br>Officials     | 3 January 2015   | 3 March 2015     |                                                                                                    |  |  |
| Q-formQuantitative Entry3 January 2015                                            |                  | 3 March 2015     |                                                                                                    |  |  |
| <b>I-Media</b><br>Individual Entry for<br>Media                                   | 3 January 2015   | 3 May 2015       | Not covered by this manual.                                                                                                    |  |  |
| <u>Deposit</u><br>Individual Sport<br>Deposit (25%)                               | Х                | 3 June 2015      | Not covered by this manual.                                                                                                    |  |  |
| <b>I-Form(Delegation)</b><br>Individual Entry for<br>Competitors and<br>Officials | 3 April          | 3 June           | Please note that this stage<br>includes also arrival and<br>departure information collection<br>that was previously part of the<br>Nominative Entry phase. |  |  |
| <u>I-ITOs</u><br>Individual Entry for<br>International Technical<br>Officials     | 3 April          | 3 June           |                                                                                                    |  |  |
| <u>Sport Entries</u><br><u>Meeting</u> *                                          | 22 June          | 1 July           | Upon Arrival                                                                                                    |  |  |
| <u>Certificate of</u><br><u>Academic Eligibility</u>                              | Х                | 3 July           | Not part of this manual or online<br>accreditation. The originals<br>should be presented to the CIC<br>when the delegation is onsite.                      |  |  |

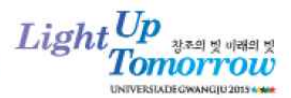

## Sport Entries Meeting (SEM)

The Sport Entries Meetings will start with the opening (June 22) of the Main Accreditation Centre. This meeting will be held with the Sport Entries Team at the Main Accreditation Centre where the Sport Entries staff will have their office.

In this office, immediately after the arrival of the Head of Delegation (HOD) to the Main Accreditation Centre, during the process of confirmation of arrival and departure dates of the delegation members and planning of Temporary Accreditation Cards issuing, the HOD will have a meeting with the Sport Entries Team.

You will be asked to verify the data of the athletes in the final entries report per sport. Please note that this report will contain also the athletes from the long list (whose data is already in the system, but has not been submitted).

During this meeting, the HOD is requested to confirm the list of athletes per sport and event as well as their basic data (family name, given name, gender, sport, event, sport-specific data). Please note that any changes (cancellations or replacements only; no new additions) to this confirmed list will be possible only during the General Technical Meeting of the sport.

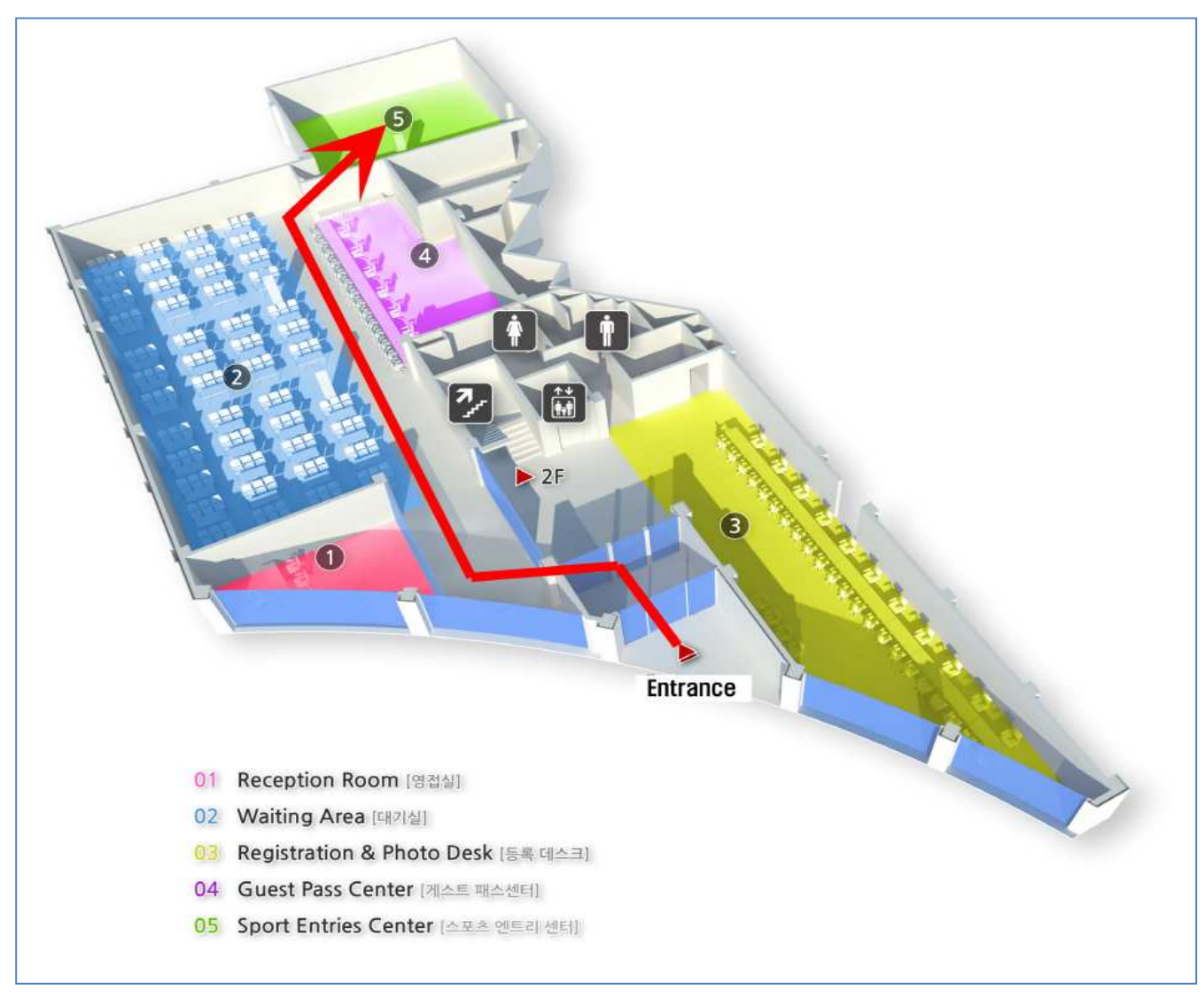

<Main Accreditation Centre, 1F>

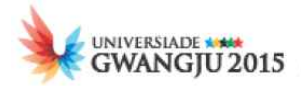

## Late Replacement Policy

There will be no new additions to the list of athletes allowed after the deadline for submission of the Iform indicated above is passed. After this date, only cancellations or replacements from the long list of athletes will be possible.

The deadline for submitting the individual entry forms (I-forms) in all sports of the 2015 Summer Universiade in Gwangju, KOR is **June 3, 2015**. After this submission deadline, replacements are **only** possible from the athletes which are already **saved** in the accreditation system (long list of athletes). It will not be possible to add any new athletes after 3 June 2015.

From that moment on until the sport entries meeting, the Organising Committee may allow the permanent replacement of an athlete by another if a special request is addressed to and approved by the Organising Committee (nusf@gwangju2015.com). The list of participating athletes per delegation will be reviewed and confirmed by the HoD or his / her representative upon arrival at the Athletes' Village at **the Sport Entries Meeting (SEM) scheduled to be held from June 22 to July 1, 2015.** 

Once the Sport Entries Meeting is concluded, changes are only possible following the Late Athlete Replacement Policy in **exceptional** circumstances (e.g. due to injury or other medical emergency) that are assessed on a case-by-case basis provided that:

- The replacement athlete is entitled and eligible to take part in the 28th Summer Universiade 2015 in accordance with the FISU Regulations.
- There are no pending doping control issues associated to the replacement athlete
- The individual entry forms of the replacement athlete has been duly completed by the relevant NUSF
- The replacement athlete has been duly registered (before 3 June) and gained CIC approval.

The following procedure must be adhered to for gaining approval to replace one athlete by another.

- a) The relevant NUSF must duly complete an official Late Athlete Replacement Form for the athlete being replaced and the replacement athlete and submit the form to the Sport Entries Center before noon (12:00) one day prior to the 1<sup>st</sup> General Technical Meeting (GTM) for each sport.
- b) The Late Athlete Replacement Form must be signed the head of delegation (HOD) and team leader for that particular sport.

The Sport Entries Team will forward all received copies of the relevant documents to the Main Accreditation Center and to the FISU TDs for signature of approval at the 1<sup>st</sup> General Technical Meeting. Only requests that are considered justified will be approved and signed by the FISU Technical Delegate(s).

- X Exceptions:
  - 1. Athletics: The participating countries entering in Athletics must comply with the FISU Technical Regulations (Art. 12.2.3).
  - 2. Rowing: Each country should visit the Chungju Regatta Rowing Headquarter in order to apply for the late athlete replacement.

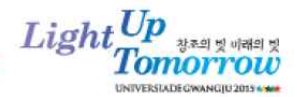

## 3. GUIDELINES FOR USING THE ONLINE ACCREDITATION SYSTEM

Before you start using the online accreditation system please make sure that you have read carefully this manual, as well as the user manual for the online accreditation system so that you are aware of all the requirements of the system and the online accreditation process.

To make sure that the OC can provide the best possible service for you and make sure that the competitions are run smoothly, you are required to fill in all general and sport-specific information in full as instructed by the manual.

As we are aware that at the start of the registration process you will not be able to have all the necessary data for final confirmation, we are offering two options during the registration: "Save" and "Submit".

The "Save" option allows you to enter the minimum amount of data for a participant. The mandatory fields for "Save" are indicated in the Section Individual Entries – General Instructions for All Sports. Please note that only athletes and officials that are saved in the system are eligible for later replacements in case of cancellations or changes.

The "Submit" option requires you to fill in all the required general and sport-specific information for each of the participants. Without these, you will not be able to confirm a person as a participant of the Universiade. Mandatory fields for this option include the ones necessary for "Save" and the ones indicated in the Section Individual Entries – Sport-specific Entry Fields.

#### **System Technical Requirements**

1) Operating System (OS): Windows 7 or later is recommended.

- Due to the fact that Microsoft no longer supports Internet Explorer that works on Windows XP, in case you are using a computer with Windows XP, we strongly recommend that you use Chrome in order to avoid any problems with the online system.
- MAC OS is available, but we cannot guarantee it since it has not been tested enough.
- 2) Browser: Internet Explorer 10 and Chrome are recommended.
  - In case you are using Windows XP, we strongly recommend that you use Chrome Browser.
  - Mozilla and Safari are available, but we cannot guarantee them since they have not been tested enough.
- 3) The optimal screen resolution: 1600 x 1400
  - Please note that the online system does not support low screen resolution. The best screen resolution for the system is 1600 x 1400, which means that if your computer's screen is set at a lower resolution than that you might have difficulties seeing the system clearly.

#### Language and Alphabet

Even though the system is available in English and French, when filling in the data, please use only standard Latin characters and Arabic numbers. No Cyrillic or special characters are allowed. To facilitate the data entry for you, please find below the Special characters transcription table.

| Transcription table |                       |  |  |  |  |  |  |
|---------------------|-----------------------|--|--|--|--|--|--|
| Original            | Use for accreditation |  |  |  |  |  |  |
| Ñ / ñ or similar    | N / n                 |  |  |  |  |  |  |
| Ü / ü or similar    | U / u                 |  |  |  |  |  |  |
| Ö / ö or similar    | 0 / o                 |  |  |  |  |  |  |

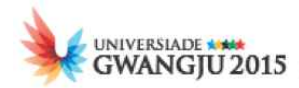

| Ø / ø or similar | O / o   |  |  |  |  |
|------------------|---------|--|--|--|--|
| Ä / ä or similar | A / a   |  |  |  |  |
| Æ/æ              | AE / ae |  |  |  |  |
| Ç / ç or similar | C / c   |  |  |  |  |
| β                | SS / ss |  |  |  |  |

Also, please note that the fields for entering the family name will be preformatted so that they will automatically transfer all the letters to all-capital letters.

#### **NUSF Signatures**

Due to the fact that each NUSF will receive their unique username and password to access the system, it will not be required to send the signed and stamped forms as in previous Universiades. However, for the purpose of the CIC control, the delegations will have available the option of exporting PDF I-forms after they have submitted the entry of a particular individual. This will save you time and effort, as they will contain the necessary information you entered via the online accreditation system. After printing the forms out, you will be required to obtain the stamp and signature of the authorised person from your NUSF before submitting them to the CIC for approval.

When submitting the entries of the members of your delegation, please be aware that the following articles of the FISU Regulations bind you:

**"FISU Reg. Art. 5.4.7** By participating or otherwise appearing in a FISU event, each competitor, participant, official and each officer, agrees to be filmed, televised, photographed, identified and otherwise recorded, under the conditions and for the purposes authorised by FISU either currently or in the future, and in relation to the promotion of the Sporting, Cultural, and Educational activities organised under the aegis of FISU or under its patronage.

By submitting the form for each athlete, you declare that the athlete is a bona fide member of the delegation participating in the 2015 Summer Universiade in Gwangju, Republic of Korea, that he /she is covered by an insurance policy as mentioned in the **FISU Regulations Article 5.8.3** and that the information stated on his/her form is true to the best of your knowledge.

Athletes who compete at the Summer Universiade may be tested anytime anywhere from the time they receive the Accreditation Card until they leave the athlete's village. The test can be conducted at a competition or away from a competition situation, such as at an athlete's village or training venue, with no advance notice. Urine and/or blood may be collected. Specially trained and accredited doping control personnel carry out all tests. These tests will be carried out consistent with FISU Doping Control Rules which follow the WADA Code."

Please note that when using the registration system, you will be offered the option of choosing whether or not you agree that some of your personal information that you submit during the registration process may be transmitted to FISU partners.

#### English version:

"The processing of your personal data is governed by the Swiss Federal Data Protection Act of 1992 (DPA). When you register in the accreditation system of a FISU event, we collect in all cases the following data: name, address, residence location, date and place of birth, nationality, passport number, height, weight, gender, university, year of study, phone number and email address. Without collecting your personal data, the accreditation procedure could not be carried out.

FISU works with partner companies, to offer services for example. It is therefore possible that we transmit, with your express consent, the following personal data to partner companies: name, date of

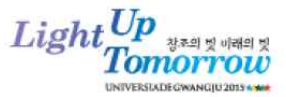

*birth, nationality, gender, sport, event, university and faculty. We require that these partners comply with legal data protection obligations.*"

#### French version:

"Le traitement de vos données personnelles est régi par la Loi fédérale suisse du 19 juin 1992 sur la protection des données (LDP). Lorsque vous vous enregistrez dans le système d'accréditation d'un événement de la FISU, nous collectons dans tous les cas les données suivantes : nom, adresse, localité de résidence, date et lieu de naissance, nationalité, numéro de passeport, taille, poids, sexe, université, année d'études, numéro de téléphone et adresse e-mail. Sans l'utilisation de vos données personnelles, la procédure d'accréditation ne pourrait pas être menée à bien.

La FISU collabore avec des sociétés partenaires, pour proposer des services par exemple. Il est donc possible que nous transmettions, avec votre accord explicite, les données personnelles suivantes à des sociétés partenaires : nom, date de naissance, nationalité, sexe, sport, discipline, université et faculté. Nous exigeons de ces partenaires qu'ils respectent les obligations légales en matière de protection des données."

#### User Account and System Accessibility

The participants' information should be entered by a person or persons nominated by your NUSF to perform this activity using the same username and password that you received at the time of the PI registration. To access the system please follow this or visit the official website of the Organising Committee to locate the banner that will lead you to the system.

After a period of inactivity of 30 minutes, the system will log out the user automatically.

#### **Sport Entries Guidelines**

Using the online accreditation system you will be able to add, manage, edit, delete and save the data of each participant before you **submit** them.

You will be able to register the athletes for individual (including the team events within individual sports) and team sports.

The system offers search and export of search results options. Also, the system will automatically verify quotas in accordance with the regulations of a sport.

As previously mentioned, the system allows you to export the I-forms as PDFs for each of the athletes and officials after you have submitted all the necessary data for this athlete.

We would like to kindly ask you to keep in mind the visa issuing policy and its connection to the finalisation of entries.

#### **Onsite Accreditation Procedure**

For more details regarding this process, please refer to the Accreditation Guidance of FISU as well as the Accreditation Manual of the OC.

#### **General Technical Meeting Instructions**

A General Technical Meeting (GTM) will be held for each sport. Members of the Technical Committee of the sport in question as well as all a representative from each country competing in the sport concerned shall be invited to attend the meeting.

The objectives of this meeting are as follows:

1) approve the daily timetables of the sport in question;

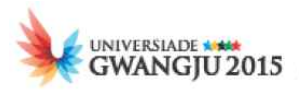

- 2) appoint a jury of appeal, if appropriate, according to the rules of ISF of the sport concerned. The members of this jury shall be of different nationalities
- 3) take, if necessary, the emergency measures in order to ensure the smooth technical running of the events;
- 4) confirm the official list of competitors who will take part in the competitions. The Head of Delegation or his/her representative shall confirm the attendance of their country's athletes for the sports concerned by signing the entry list, and, if required, by filling in an entry form. No changes shall be made to the list after the General Technical Meeting. Exceptions shall only be permitted if stated in the technical regulations of the sport concerned.

This entry form shall contain the accreditation card number attributed to the participant by the CIC, the given name, the family name and the competitor's number.

The competitors that are not approved by the CIC will not be authorised to take part in the competition.

## 4. GENERAL ENTRY 1 (G1) AND GENERAL ENTRY 2 (G2)

Please note that the general contact information of your NUSF, if you have provided them in the PI form, will be directly shown on the G-1 form and you will not be required to fill this information again.

When filling in the G2 registration using the online accreditation system you are required to mark the sports that your delegation intends to participate simply by ticking a box next to the name of the sport. After you have done so, the system will offer you a possibility to enter the estimated number of participants per sport – athletes (men and women separately), coaches/technicians/team officials (men and women separately) and international technical officials (men and women separately). It is only mandatory to mark which sport your delegation intends to participate, while filling in the estimated number of participants is optional and the figures, if you provide any, will not be considered strictly binding.

## 5. FINAL ENGAGEMENT FOR TEAM SPORTS (FE-FORM BY FISU)

Please note that the Final Engagement for Team Sports and the team sports deposit is not part of the online accreditation process and will not be handled by the Organising Committee. For all questions related to this stage of registration please contact FISU directly at the following email address: <u>summer.universiade@fisu.net</u>.

## 6. QUANTITATIVE ENTRY (Q-FORM)

At this stage, you will be required to provide the estimated number of participants that you wish to bring to the Gwangju Universiade per event in each sport, indicating the number of male and number of female participants. The total numbers will be added up automatically by the system as you key in the estimates in the appropriate boxes.

The information you will provide at this stage of registration is extremely important for the Organising Committee to plan the services that they will provide to you in the best possible way. Also, please be aware that at this stage you should apply to the FISU in order to obtain the approval of Secretary General, Mr Eric Saintrond for any extra-officials that you plan to bring to the Gwangju Summer Universiade by sending vour request to the Summer Universiade official email: summer.universiade@fisu.net. The table below with the indication of the number of officials allowed according to the number of athletes applied will be indicated in the system.

The maximum number of officials in a delegation participating in the Summer Universiade shall be:

Light\_Up

| Up to 10 competitors | 5 officials                        |
|----------------------|------------------------------------|
| 11-20                | 9                                  |
| 21-30                | 13                                 |
| 31-40                | 17                                 |
| 41-50                | 21                                 |
| 51-60                | 25                                 |
| 61-70                | 29                                 |
| 71-80                | 33                                 |
| 81-90                | 37                                 |
| 91-100               | 41                                 |
| 101 and more         | add 5 officials per 10 competitors |

Technical Officials and media liaisons shall not be included in the number of officials.

## **Financial Engagement of the NUSF**

Based on the entry figures that you provide at this stage, 25% of your due fees for individual sports will be calculated. For more details, please refer to the SU2015 Regulations.

## 7. NOMINATIVE ENTRY FOR INTERNATIONAL TECHNICAL OFFICIALS (ITOS)

Nominative entries must be submitted by each NUSF for the following sports:

- Diving
- Water Polo women
- Water Polo men
- Football women
- Football men
- Volleyball women
- Volleyball men

For each of the international technical officials you are nominating you will be required to provide the following data for 2 international technical officials (main + substitute):

- Family Name
- Given Name
- ISF licence number
- Their valid personal email address and phone number

Please note that for Diving teams that enter 3 or more divers will be offered the opportunity to include a  $2^{nd}$  judge if you wish.

The deadline for the nomination of technical officials is 3 March 2015. For the specific entry requirements regarding international technical officials, please refer to the Regulations for the 28th Summer Universiade 2015 in Gwangju, Republic of Korea.

After the nomination process has been finalised, the NUSF will be able to register their international technical officials (ITOs) I-form by providing their data using the online accreditation system.

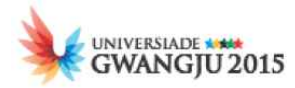

## 8. INDIVIDUAL ENTRY (I-FORM)

This is the final stage of registration via the online accreditation system. It will start three (3) months prior to the Opening Ceremony and close one (1) month before the Opening Ceremony. During this period you will be asked to submit the individual entry forms of each of your delegation's members fully filled in as instructed in the text below.

The online accreditation process has been "divided" into several steps in order to facilitate the work of both NUSFs and the OC. The stages are as follows:

**STEP1. SAVE** – in order to save one individual entry in the system, you will be required to enter the following data:

- Representing Country (pre-selected for all NUSFs)
- Family Name
- Given Name
- Gender
- Participating Sport

**STEP2. 'GENERAL DATA' SUBMIT** - you will need to perform the "General Data Submit" action in order to obtain the visa invitation letters for your delegation members. The system will not allow you to perform this action unless you have entered and saved the following data, in addition to the fields mentioned above:

- Nationality
- Date of birth
- Place of birth
- Photo
- Passport expiration date
- Passport number
- Upload the scan of the passport page which contains personal information of the holder
- Upload the scan of the student certificate
- Function (applicable only to Officials)
- E-mail

\* Machine Readable Zone must be copied if there is MRZONE in the passport.

**STEP3. 'SPORT ENTRIES DATA' SUBMIT** – this validation is applicable only for Athletes. In order to submit the Sport Entries data for your delegation, first you will have to enter and save the following mandatory fields:

- Full Name of University
- Abbreviation of University
- Location City of University
- Faculty
- Major
- Sport Entries mandatory fields (details for each sport given in the sections below)

**STEP4. 'ARRIVAL AND DEPARTURE DATA' SUBMIT** – this is the final submission step where you will be required to provide the arrival and departure information of your delegation. The deadline for submission is 3 June 2015. For any changes after the submission deadline, please

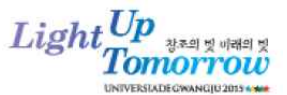

contact at the following email addresses: accreditation@gwangju2015.com or nusf@gwangju2015.com.

There is a separate tab to enter the following information:

- Arrival Data:
  - Arrival Date (YYYY/MM/DD) and Time (HH:MM by using 24-hour format)
  - Flight Number
  - Arrival Airport (Incheon/Gimpo/Muan/Jeju)
- Departure Data:
  - Departure Date (YYYY/MM/DD) and Time (HH:MM by using 24-hour format)
  - Flight Number
  - Departure Airport (Incheon/Gimpo/Muan/Jeju)

Regarding the Individual Entry phase, please bear in mind that the option to register and submit new delegation members will be available until 3 June 2015. You will be asked to provide all the information listed above in order to ensure a smooth preparation and running of competitions. In addition to the mandatory fields, we are mentioning as well some fields that will be not mandatory in the system. However, it would be much appreciated to provide this information as well if possible:

- Short Family Name and Short Given Name in case of ISF registered athletes, this field must be filled in with their official family and given name as registered in the ISF database
- Address information
- Graduation date to be filled in only for the athletes that have graduated during the 12 months prior to the Universiade
- Year of study to be filled in only for the athletes that are currently studying their current year of study should be entered here
- Certificate of Academic Eligibility possibility to upload the scan of the file. Please note that you will still be required to bring the original with you to the CIC meeting
- E-mail
- Height (in cm) only applicable for athletes
- Weight (in kg) only applicable for athletes
- Best Performance of the career/year/Participation in previous Universiades

You will only be required to register and have access to the data of the athletes and officials of your delegation. You will not be required to register any ITOs at this stage – the ITOs you nominated will register themselves individually via the online accreditation system using the access parameters provided to them by the OC.

The instructions on how to fill in particular fields are separated in two groups: general data entry fields and sport-specific entry fields.

## **General Data Entry Fields**

The following fields are common for all the delegation members:

**Family Name** – fill in the family name of a participant as indicated in the passport since it will be used by the OC in case you need an invitation letter issued. Please use the Latin alphabet as indicated in the section *3.2 Language and Alphabet*.

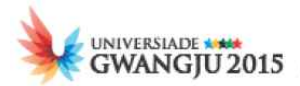

**Given Name** – fill in the given name of a participant as indicated in the passport since it will be used by the OC in case you need an invitation letter issued. Please use the Latin alphabet as indicated in the section *3.2 Language and Alphabet*.

**Preferred Family Name** – in case different from the family and given name in the passport, please fill in the preferred family name of the participant. This is relevant for the persons who compete and/or are registered in the International Federations databases under a name different from the one given in the passport. It is also applicable for the persons whose official passport name has several names and/or surnames and therefore is too long to be printed on the accreditation card or shown in TVG graphics and who normally have a preferred name that they use for competition. Please use the Latin alphabet as indicated in the section *3.2 Language and Alphabet*.

**Preferred Given Name** – in case different from the family and given name in the passport, please fill in the preferred given name of the participant. This is relevant for the persons who compete and/or are registered in the International Federations databases under a name different from the one given in passport. It is also applicable for the persons whose official passport name has several names and/or surnames and therefore is too long to be printed on the accreditation card or shown in TVG graphics and who normally have a preferred name that they use for competition. Please use Latin alphabet as indicated in the section *3.2 Language and Alphabet*.

**Nationality** – please select the nationality of the person from the drop-down list.

**Gender** – please tick the box.

**Date of birth** – please fill in the date of birth using numbers only and the following format DD/MM/YYYY. Please note that for athletes, the age restriction will apply and you will not be able to enter any dates outside the proscribed span of 1 January 1987 and 31 December 1997. The only exception to this rule is Basketball where athletes must be born between 1 January 1991 and 31 December 1997.

**Place of birth** – please enter the place of birth of the participants as indicated in the passport.

**Passport number** – please enter the number of the valid passport of the participant. This information will be used to issue the invitation letter for the visa.

**Date of Expiry** – please enter the date by filling each of the boxes provided using the format DD/MM/YYYY.

**Address** – this field should be filled in for all participants for the purpose of issuing the visa invitation letter.

City – this field should be filled in for all participants for the purpose of issuing the visa invitation letter.

**Zip code** – this field should be filled in for all participants for the purpose of issuing the visa invitation letter.

**Country** – this field should be filled in for all participants for the purpose of issuing the visa invitation letter.

**E-mail** – please enter a valid email of the participant.

**Photo** – please upload the photo in accordance with the following criteria ... Please note that in case you upload a photo that is not acceptable due to poor quality or content, the OC will notify you of this upon your arrival so you can organise the delegation members to come to the Main Accreditation Centre to have their photos retaken.

The following fields will be available only for athletes:

**Height (in cm)** – this field will be available for athletes only. Please use centimetres to indicate the height of the athlete.

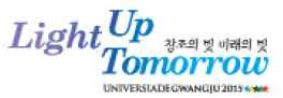

**Weight (in kg)** – this field will be available for athletes only. Please use kilograms to indicate the weight of the athlete.

**Name of University** – this field will be available for athletes only. Please fill in the full official name of the University using only the Latin alphabet.

**University Abbreviation** – this field will be available for athletes only. Please note that this information will be used for the purposes of displaying the University name in the TV graphics and printed on the accreditation cards. Therefore, we would kindly ask you to fill in the official abbreviation of the University, if any, or provide a shorter name of the University.

**City of the University** – this field will be available for athletes only. Please note that this information will be used for the purposes of displaying the University name in the TV graphics.

**Faculty** – this field will be available for athletes only. In case the University the athlete attends has faculties, please indicate which one.

Field of study – this field will be available for athletes only. Please indicate the field of study.

**Year of study** – this field will be available for athletes only. This particular field is to be filled in for the athletes who are currently still students. You should enter the year of study that they are attending at the moment, e.g. 1, 2, 3, 4 or 5.

**Graduation date** – this field will be available for athletes only. This particular field is to be filled in for the athletes who are no longer students but graduated in the year preceding the Universiade and therefore are eligible to participate in the event. Please fill in the date that the athlete graduated using the format DD/MM/YYYY.

#### The following field will be available only for officials:

Function selection – please select your function from the provided list:

- Head of Delegation
- Deputy Head of Delegation
- Secretary
- Delegation Official
- Team Leader
- Team Official
- Technician
- Coach
- Physician
- Medical Personnel
- Media Liaison
- Other

#### **Sport Entries Data Fields**

All sport-specific entry fields require the attention of the NUSFs. This chapter details the information required from the NUSFs for each athlete and/or team entered into the online accreditation system, and is divided into sections covering each sport and event.

You will have the option of registering the same athlete for more than one sport and/or event.

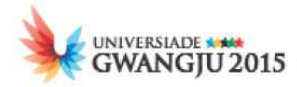

## **I-1 ATHLETICS – AT**

Only athletes who comply with the FISU Regulations for the 2015 Summer Universiade are entitled to take part in the 28<sup>th</sup> Summer Universiade Athletics Competition.

#### AGE RESTRICTION

All competitors must be at least 17 and less than 28 years of age on 1 January in the year of the event. (born between 1 January 1987 and 31 December 1997)

#### **EVENTS**

#### <u>Men</u>

100m, 200m, 400m, 800m, 1500m, 5000m, 10000m 20km walk, half marathon individual and team classification, Hurdles: 110m and 400m 3000m steeplechase Relays: 4x100m and 4x400m Jumps: high, long, triple and pole vault Throws: discus, javelin, shotput, hammer Decathlon

Women 100m, 200m, 400m, 800m, 1500m, 5000m, 10000m 20km walk, half marathon individual and team classification, Hurdles: 100m and 400m 3000m steeplechase Relays: 4x100m and 4x400m Jumps: high, long, triple and pole vault Throws: discus, javelin, shotput, hammer Heptathlon

#### **INSCRIPTION INFORMATION**

| - Each country may enter two (2) athletes both of whom have achieved the entry standard for the event in the year before the Summer Universiade or one (1) athlete who has not achieved the entry standard;                                         |
|----------------------------------------------------------------------------------------------------|
| - For 10.000m men and women, a maximum of three (3) athletes, all of whom have achieved the entry standard of the event in the year before the Summer Universiade or two (2) who have not achieved the entry standard.                              |
| - For the half-marathon and 20-km walk for men and women, a maximum of five (5) athletes, all of whom have achieved the entry standard of the event in the year before the Summer Universiade or three (3) who have not achieved the entry standard |
| <ul> <li>Each country may enter one (1) team in each event.</li> <li>Each delegation entering a race walk or half-marathon team shall take part with a minimum of three (3) and maximum of five (5) athletes.</li> </ul>                            |
|                                                                                                    |

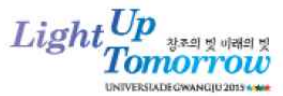

| Event                | Men      | Women    |
|----------------------|----------|----------|
| Track events         |          |          |
| 100 m                | 10.90    | 12.25    |
| 200 m                | 22.20    | 25.40    |
| 400 m                | 49.60    | 56.00    |
| 800 m                | 1.54.00  | 2.15.00  |
| 1 500 m              | 3.55.00  | 4.35.00  |
| 5 000 m              | 15.00.00 | 18.00.00 |
| 10 000 m             | 30.15    | 35.45    |
| Half Marathon        | 1.08.15  | 1.21.00  |
| 3 000 m steeplechase | 9.15.00  | 12.00.00 |
| 110/100 m hurdles    | 14.20    | 14.00    |
| 400 m hurdles        | 54.00    | 64.50    |
| 20 km Walk Race      | 1.26.30  | 1.43.00  |
| 4 x 100 m Relay      | N/A      | N/A      |
| 4 x 400 m Relay      | N/A      | N/A      |

## **ATHLETICS ENTRY STANDARDS SU2015**

| Event         | Men   | Women |  |  |  |  |  |  |
|---------------|-------|-------|--|--|--|--|--|--|
| Fields events |       |       |  |  |  |  |  |  |
| High Jump     | 210   | 167   |  |  |  |  |  |  |
| Pole Vault    | 510   | 350   |  |  |  |  |  |  |
| Long Jump     | 720   | 580   |  |  |  |  |  |  |
| Triple Jump   | 14.50 | 12.40 |  |  |  |  |  |  |
| Shot Put      | 16.50 | 13.50 |  |  |  |  |  |  |
| Discus Throw  | 55.00 | 48.00 |  |  |  |  |  |  |
| Hammer Throw  | 60.00 | 59.00 |  |  |  |  |  |  |
| Javelin Throw | 70.00 | 45.00 |  |  |  |  |  |  |
| Heptathlon    |       | N/A   |  |  |  |  |  |  |
| Decathlon     | N/A   |       |  |  |  |  |  |  |

*Note: N*/*A* = non applicable for the 2015 Summer Universiade in Gwangju.

#### **REGISTRATION INSTRUCTIONS – INDIVIDUAL ENTRY**

By checking the box  $\mathbf{V}$ , you can select the event(s) for inscription from the following:

After you have selected the event that the athlete will participate in, you will have the opportunity to enter the Season Best and Personal Best result of the athlete. Please make sure that you follow the instructions related to the format of times/results to be entered as indicated in the table below, as this information will be treated as the entry times for the start lists.

|   |                    | Sea | Season Best * |    |    |       | Personal Best |   |     |     |       |
|---|--------------------|-----|---------------|----|----|-------|---------------|---|-----|-----|-------|
| V | Event *            | h   | min           | S  | ec | 1/100 |               | h | min | sec | 1/100 |
|   | 100m               |     |               |    | ,  |       | sec           |   |     | ,   | sec   |
|   | 200m               |     |               |    | ,  |       | sec           |   |     | ,   | sec   |
|   | 400m               |     |               |    | ,  |       | sec           | ] |     | ,   | sec   |
|   | 800m               |     |               | ]: | ,  |       | min           | 1 | :   | ,   | min   |
|   | 1500m              |     |               | :  | ,  |       | min           |   | •   | ,   | min   |
|   | 5000m              |     |               |    | ,  |       | min           |   | •   | ,   | min   |
|   | 10000m             |     |               |    | ,  |       | min           |   | :   | ,   | min   |
|   | 100m Hurdles       |     |               |    | ,  |       | sec           |   |     | ,   | sec   |
|   | 110m Hurdles       |     |               |    | ,  |       | sec           |   |     | ,   | sec   |
|   | 400m Hurdles       |     |               |    | ,  |       | sec           |   |     | ,   | sec   |
|   | 3000m Steeplechase |     |               | ]: | ,  |       | min           |   |     | ,   | min   |
|   | Half Marathon      | :   |               | :  |    |       | h             | : |     |     | h     |
|   | 20km Walk          |     |               |    |    |       | h             | : |     |     | h     |

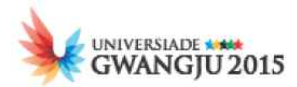

|   |                       | Season | Best * |      | Persona | al Best |      |
|---|-----------------------|--------|--------|------|---------|---------|------|
| V | Event *               | m      | cm     |      | m       | cn      | ı    |
|   | High Jump             |        | ,      | m    |         | ,       | m    |
|   | Pole Vault            |        | ,      | m    |         | ,       | m    |
|   | Long Jump             |        | ,      | m    |         | ,       | m    |
|   | Triple Jump           |        | ,      | m    |         | ,       | m    |
|   | Shot Put              |        | ,      | m    |         | ,       | m    |
|   | Discus                |        | ,      | m    |         | ,       | m    |
|   | 10000m                |        | 1      | m    |         | ,       | m    |
|   | Hammer                |        | ,      | m    |         | ,       | m    |
|   | Javelin               |        | 1      | m    |         | ,       | m    |
|   | Heptathlon(Decathlon) |        | ,      | pts. |         | ,       | pts. |

In addition to this information, you will be able to enter the additional information about the best performance of the career, best performance of the year and participation at previous Universiades for each of the athletes as follows:

- > Best Performance of the Career fields
  - Event please select the event the athlete competed in (e.g. 100 m, 200 m, etc.)
  - Competition please enter the name of the competition where the athlete achieved the result (e.g. World Championship, Olympic Games, Summer Universiade, etc.)
  - City please enter the city where the competition took place
  - $\circ$  Year please enter the year when the competition was held
  - Result (Rank) please indicate the result or ranking of the athlete
- > Best Performance of the Year fields:
  - Event please select the event the athlete competed in
  - $_{\odot}$  Competition please enter the name of the competition where the athlete achieved the result
  - $\circ$  City please enter the city where the competition took place
  - $\circ$  Result (Rank) please indicate the result or ranking of the athlete
- > Participation at previous Universiades fields:
  - Universiade please indicate which Universiade the athlete achieved the result on
  - Year please enter the year the Universiade was held
  - Event please select the event the athlete competed in
  - Result (Rank) please indicate the result or ranking of the athlete

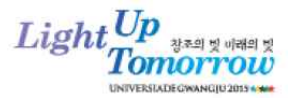

## **RELAY EVENTS**

When registering an individual athlete, you will be able to indicate whether or not this competitor will participate in any relay events. The information you provide at this stage will not be considered binding and you will be able to change the composition of the relay teams later on before the competition begins in accordance with IAAF regulations.

| Will be competing in the relay 4x100m | Yes 🗆 |
|---------------------------------------|-------|
| Will be competing in the relay 4x400m | Yes 🛛 |

#### I-1R ATHLETICS RELAY ENTRY FORM

After completing the Individual Forms for all athletes, by selecting the form "I-Relay Form" you will be able to enter the following data for the Athletics relay team:

- Season best
- Best time NUSF
- Family names and Given names of each of the relay team members (automatically shown)

Here you can fill in the Season best and the Best time of the NUSF. Please make sure to follow the format indicated.

|              | Seaso | n best * |     |       | Best | Best time NUSF |     |       |  |  |  |  |
|--------------|-------|----------|-----|-------|------|----------------|-----|-------|--|--|--|--|
| Event *      | h     | min      | sec | 1/100 | h    | min            | sec | 1/100 |  |  |  |  |
| Relay 4x100m |       |          | ,   | min   |      |                | ,   | min   |  |  |  |  |
| Relay 4x400m |       | •        | ,   | min   |      | •              | ,   | min   |  |  |  |  |

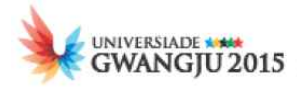

#### I-2 SWIMMING – SW

Only athletes who comply with the FISU Regulations for the 2015 Summer Universiade are entitled to take part in the 28<sup>th</sup> Summer Universiade Swimming Competition.

#### AGE RESTRICTION

All competitors must be at least 17 and less than 28 years of age on 1 January in the year of the event. (born between 1 January 1987 and 31 December 1997)

#### **EVENTS**

#### Men

 Individual Events

 Freestyle:
 50m, 100m, 200m, 400m, 800m, 1500m, 10km Open Water

 Breaststroke:
 50m, 100m, 200m

 Backstroke:
 50m, 100m, 200m

 Butterfly:
 50m, 100m, 200m

 Medley:
 200m, 400m

Team EventsFreestyle:4x100m, 4x200mMedley:4x100m

#### Women

 Individual Events

 Freestyle:
 50m, 100m, 200m, 400m, 800m, 1500m, 10km Open Water

 Breaststroke:
 50m, 100m, 200m

 Backstroke:
 50m, 100m, 200m

 Butterfly:
 50m, 100m, 200m

 Medley:
 200m, 400m

Team EventsFreestyle:4x100m, 4x200mMedley:4x100m

#### **INSCRIPTION INFORMATION**

| Individual Events | - Each country may enter two (2) competitors in each individual event                                                                                                    |
|-------------------|----------------------------------------------------------------------------------------------------|
| Team Event        | <ul> <li>Each country may enter one (1) team composed of four (4) to six (6) competitors in each relay event.</li> <li>Members of the relay teams or reserves can be freely interchanged for each round, semi-final or final.</li> </ul> |

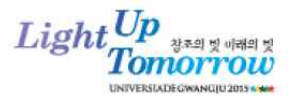

#### **REGISTRATION INSTRUCTIONS – INDIVIDUAL ENTRY**

By checking the box  $\mathbf{V}$ , you can select the event(s) for inscription from the following:

After you have selected the event that the athlete will participate in, you will have the opportunity to enter the Entry time and Personal Best result of the athlete. Please make sure that you follow the instructions related to the format of times/results to be entered as indicated in the table below, as this information will be treated as the entry times for the start lists.

|   |                   | Entry time * |   |     |   |       |     |     |   | Ρ  | erson | al | Best |     |     |
|---|-------------------|--------------|---|-----|---|-------|-----|-----|---|----|-------|----|------|-----|-----|
| V | Event *           | min          |   | sec |   | 1/100 |     | min |   | se | C     |    | 1/   | 100 |     |
|   | 50m Freestyle     |              |   |     | ' |       | sec |     |   |    |       | ,  |      |     | sec |
|   | 100m Freestyle    |              | : |     | , |       | min |     | : |    |       | ,  |      |     | min |
|   | 200m Freestyle    |              | : |     | , |       | min |     | : |    |       | ,  |      |     | min |
|   | 400m Freestyle    |              | : |     | , |       | min |     | : |    |       | ,  |      |     | min |
|   | 800m Freestyle    |              | : |     | , |       | min |     | : |    |       | ,  |      |     | min |
|   | 1500m Freestyle   |              | : |     | , |       | min |     | : |    |       | ,  |      |     | min |
|   | 50m Backstroke    |              |   |     | , | 3     | sec |     |   |    |       | ,  |      |     | sec |
|   | 100m Backstroke   |              |   |     | , |       | min |     |   |    |       | ,  |      |     | min |
|   | 200m Backstroke   |              | : |     | , |       | min |     | : |    |       | ,  |      |     | min |
|   | 50m Breaststroke  |              |   |     | , |       | sec |     |   |    |       | ,  |      |     | sec |
|   | 100m Breaststroke |              | : |     | , |       | min |     | : |    |       | ,  |      |     | min |
|   | 200m Breaststroke |              | : |     | , | 3     | min |     | : |    |       | ,  |      |     | min |
|   | 50m Butterfly     |              |   |     | , |       | sec |     |   |    |       | ,  |      |     | sec |
|   | 100m Butterfly    |              | : |     | , |       | min |     | : |    |       | ,  |      |     | min |
|   | 200m Butterfly    |              | : |     | , |       | min |     | : |    |       | ,  |      |     | min |
|   | 200m Medley       |              | : |     | , |       | min |     | : |    |       | ,  |      | ç   | min |
|   | 400m Medley       |              | • |     | , |       | min |     | • |    |       | ,  |      |     | min |

10km Open Water Yes

After selecting the event, you will be able to enter the additional information about the Best Performance of the Career, Best Performance of the Year and Participation at previous Universiades for each of the athletes as indicated in Section I-1 ATHLETICS.

## **RELAY EVENTS**

When registering an individual athlete, you will be able to indicate whether or not this competitor will participate in any relay events. The information you provide at this stage will not be considered binding and you will be able to change the composition of the relay teams later on before the competition begins in accordance with FINA regulations.

| Will be competing in the relay 4x100m freestyle | Yes 🗆 |
|-------------------------------------------------|-------|
| Will be competing in the relay 4x200m freestyle | Yes 🗆 |
| Will be competing in the relay 4x100m medley    | Yes 🗆 |

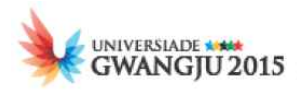

## I-2R SWIMMING RELAY ENTRY FORM

Please note that for participation in the relay events, it will also be necessary to fill out the Relay Entry Form to provide the necessary information for this competition.

After completing the Individual Forms for all athletes, by selecting the form "I-Relay Form" you will be able to enter the following data for the Swimming relay team:

- Entry Time
- Best time NUSF
- Family names and Given names of each of the relay team members (automatically shown)

Here you can fill in the Entry Time and the Best time of the NUSF. Please make sure to follow the format indicated.

|                     | Entry | Ti | me * |   |       |     | Best t | im | e NUSI | F |   |       |     |
|---------------------|-------|----|------|---|-------|-----|--------|----|--------|---|---|-------|-----|
| Event *             | min   |    | sec  |   | 1/100 |     | min    |    | sec    |   |   | 1/100 | _   |
| 4x100m Freestyle    |       | :  |      | , |       | min |        | :  |        |   | , |       | min |
| 4x200m Freestyle    |       | :  |      | , |       | min |        | :  |        |   | , |       | min |
| 4x100m Medley Relay |       | :  |      | , |       | min |        | :  |        |   | , |       | min |

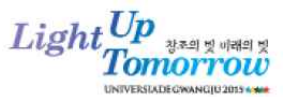

#### I-3 DIVING – DV

Only athletes who comply with the FISU Regulations for the 2015 Summer Universiade are entitled to take part in the 28<sup>th</sup> Summer Universiade Diving Competition.

#### AGE RESTRICTION

All competitors must be at least 17 and less than 28 years of age on 1 January in the year of the event. (born between 1 January 1987 and 31 December 1997)

#### **EVENTS**

Men 1m and 3m Springboard Platform 3m Springboard Synchronised 10m Platform Synchronised

Women 1m and 3m Springboard Platform 3m Springboard Synchronised 10m Platform Synchronised

A team classification will be established for both categories.

Mixed Team Event (3m / 10m)

#### **INSCRIPTION INFORMATION**

| Individual<br>Events             | - Each country may enter a maximum of six (6) competitors (each gender) of whom three (3) competitors may take part in each individual event.                                               |
|----------------------------------|----------------------------------------------------------------------------------------------------|
| (Platform and springboard)       | - The diving competitors entered in individual events may compete in the synchronised events.                                                                                               |
| Superropicod                     | - Men and women - a maximum of two (2) competitors (of the same gender) in each event                                                                                                    |
| Events                           | - The diving competitors in the synchronised events may compete in all of the individual events in the programme and will be counted as part of the six permitted in the individual events. |
| Mixed<br>Team Event              | - A team of one male and one female diver competing from 3m springboard and 10m platform may only be composed of the divers participating in the above Individual or Synchronised events.   |
| <ul> <li>Each country</li> </ul> | may enter a maximum of twenty (20) athletes                                                                                                    |

• a maximum of ten (10) men and a maximum of ten (10) women.

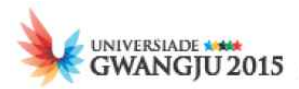

## **REGISTRATION INSTRUCTIONS – INDIVIDUAL ENTRY**

By checking the box  $\square$ , you must select the event(s) for inscription from the following:

| Events *       |                |          |                        |                   |  |
|----------------|----------------|----------|------------------------|-------------------|--|
| 1m Springboard | 3m Springboard | Platform | 3m Springboard Synchro | 10PlatformSynchro |  |

Starting from the 2015 Summer Universiade, a new event will be introduced: the mixed team event.

| Will be competing in the mixed team event | Yes 🗆 |
|-------------------------------------------|-------|
|                                           |       |

After selecting the event, you can enter the additional information about the Best Performance of the Career, Best Performance of the Year and Participation at previous Universiades for each of the athletes as indicated in Section I-1 ATHLETICS.

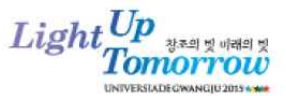

## **I-4 WATER POLO – WP**

Only athletes who comply with the FISU Regulations for the 2015 Summer Universiade are entitled to take part in the 28<sup>th</sup> Summer Universiade Water Polo Competition.

#### AGE RESTRICTION

All competitors must be at least 17 and less than 28 years of age on 1 January in the year of the event. (born between 1 January 1987 and 31 December 1997)

#### **EVENTS**

<u>Men's tournament</u>: fourteen (14) teams maximum Women's tournament: ten (10) teams maximum

#### **INSCRIPTION INFORMATION**

- Each country selected is authorised to enter one (1) men's team and one (1) women's team.
  - one (1) team with a maximum of eleven (11) players and a maximum of two (2) goalkeepers

#### **REGISTRATION INSTRUCTIONS – INDIVIDUAL ENTRY**

In addition to the General information, it will be necessary to

- Indicate the position of each player: \*
  - o Goalkeeper, or
  - Field Player
- Provide the cap number of the player \*

After filling in this information, you will be able to enter additional information on the Best Performance of the Career and the Participation in previous Universiades for the athlete. The Fields for the Best Performance of the Career and the Participation in previous Universiades are the same as the ones indicated in Section I-1 ATHLETICS.

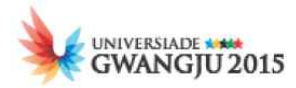

## **I-5 BASKETBALL – BK**

Only athletes who comply with the FISU Regulations for the 2015 Summer Universiade are entitled to take part in the 28<sup>th</sup> Summer Universiade Basketball Competition.

#### AGE RESTRICTION

All competitors must be no less than 17 on 1 January in the year of the event and be less than 25 years of age 31 December in the year of the event.

(born between 1 January 1991 and 31 December 1997)

#### **EVENTS**

<u>Men's tournament</u>: twenty-four (24) teams maximum Women's tournament: sixteen (16) teams maximum

#### **INSCRIPTION INFORMATION**

- For each tournament, each country selected is authorised to enter one (1) men's team and one (1) women's team.
  - one (1) team of twelve (12) players

#### **REGISTRATION INSTRUCTIONS – INDIVIDUAL ENTRY**

In addition to the General information, it will be necessary to

- Indicate the position of each player: \*
  - $\circ$  Guard
  - o Forward
  - Centre
- Provide the shirt number of the player \*

After filling in this information, you will be able to enter additional information on the Best Performance of the Career and the Participation in previous Universiades for the athlete. The Fields for the Best Performance of the Career and the Participation in previous Universiades are the same as the ones indicated in Section I-1 ATHLETICS.

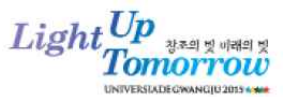

## I-6 FENCING – FE

Only athletes who comply with the FISU Regulations for the 2015 Summer Universiade are entitled to take part in the 28<sup>th</sup> Summer Universiade Fencing Competition.

## AGE RESTRICTION AND QUALIFICATION

All competitors must be at least 17 and less than 28 years of age on 1 January in the year of the event. (born between 1 January 1987 and 31 December 1997)

All competitors must have a valid FIE license. The license number must be properly indicated on the individual entry form.

Athletes entering in the fencing competitions must also be entered on the FIE Website. The link to the FIE website will be shown next to the FIE licence field. (<u>www.fie.org</u>) \*

#### **EVENTS**

| <u>Men</u>       |            |
|------------------|------------|
| Individual Epee  | Team Epee  |
| Individual Foil  | Team Foil  |
| Individual Sabre | Team Sabre |
|                  |            |
| <u>Women</u>     |            |
| Individual Epee  | Team Epee  |
| Individual Foil  | Team Foil  |
| Individual Sabre | Team Sabre |

#### **INSCRIPTION INFORMATION**

| Individual<br>Events                                                                                       | - Each country can enter a maximum of four (4) competitors for each weapon.                    |  |  |  |  |  |  |
|----------------------------------------------------------------------------------------------------|------------------------------------------------------------------------------------------------|--|--|--|--|--|--|
|                                                                                                    | - Each country can enter only one team for each weapon.                                        |  |  |  |  |  |  |
| Team Events                                                                                                | - Each participating team is made up of three (3) competitors and one (1) optional substitute. |  |  |  |  |  |  |
| Each country is authorised to enter twenty-four (24) competitors, with four (4) competitor<br>each weapon. |                                                                                                |  |  |  |  |  |  |
| • a maximum of twelve (12) men and twelve (12) women competitors                                           |                                                                                                |  |  |  |  |  |  |

#### **REGISTRATION INSTRUCTIONS – INDIVIDUAL ENTRY**

**Important note: Please note that the fencers will only be allowed to compete under the FIE registered name.** Therefore, you will be required to provide this name during the registration. In case the FIE registered name is different from the passport name, the FIE name should be entered in the Preferred Family Name and Preferred Given Name. When registering the fencers of your delegation, please double check the FIE database or ask the national fencing federation of your country to check this for you.

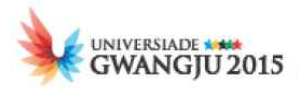

By checking the box  $\square$ , you can select the event(s) for inscription from the following:

For each selected event from the table above, whether individual or team, you will be required to enter the current World Rank of the athlete or team.

| Weapon * | Individual | World Rank | Team  | World Rank |
|----------|------------|------------|-------|------------|
| Epee     |            |            | Yes 🗌 |            |
| Foil     |            |            | Yes 🗌 |            |
| Sabre    |            |            | Yes 🗌 |            |

It is mandatory to indicate for each fencer whether he/she is left or right-handed, as well as to provide the valid FIE licence number of the fencer.

| Left handed  |  |
|--------------|--|
| Right handed |  |

In addition to this, please provide for each fencer the following information:

- > Best Performance of the Career fields
  - Weapon please select one of the following: Epée, Foil or Sabre
  - $\circ$   $\,$  Competition please enter the name of the competition where the athlete achieved the result
  - $\circ$  City please enter the city where the competition took place
  - $\circ$  Year please enter the year when the competition was held
  - Result (Rank) please indicate the result or ranking of the athlete
- Best Performance of the Year fields:
  - Event please enter the event the athlete competed in
  - $\circ$   $\,$  Competition please enter the name of the competition where the athlete achieved the result
  - City please enter the city where the competition took place
  - Result (Rank) please indicate the result or ranking of the athlete
- > Participation at previous Universiades fields:
  - o Universiade please indicate which Universiade the athlete achieved the result on
  - $\circ$  Year please enter the year the Universiade was held
  - Weapon please select the weapon of the fencer
  - Result (Rank) please indicate the result or ranking of the athlete

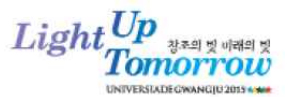

## I-7 FOOTBALL – FB

Only athletes who comply with the FISU Regulations for the 2015 Summer Universiade are entitled to take part in the 28<sup>th</sup> Summer Universiade Football Competition.

#### AGE RESTRICTION

All competitors must be at least 17 and less than 28 years of age on 1 January in the year of the event. (born between 1 January 1987 and 31 December 1997)

#### **EVENTS**

<u>Men's tournament</u>: sixteen (16) teams maximum <u>Women's tournament</u>: sixteen (16) teams maximum

#### **INSCRIPTION INFORMATION**

- Each country selected is authorised to enter one (1) men's team and one (1) women's team.
  - one (1) team with a minimum of eighteen (18) and a maximum of twenty (20) players

#### **REGISTRATION INSTRUCTIONS – INDIVIDUAL ENTRY**

In addition to the General information, it will be necessary to

- Indicate the position of each player:
  - o Goalkeeper
  - Defender
  - o Midfield
  - Forward
- Provide the shirt number of the player \*

After filling in this information, you will be able to enter additional information on the Best Performance of the Career and the Participation in previous Universiades for the athlete. The Fields for the Best Performance of the Career and the Participation in previous Universiades are the same as the ones indicated in Section I-1 ATHLETICS.

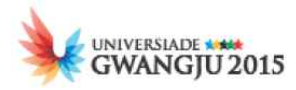

## **I-8 ARTISTIC GYMNASTICS – GA**

Only athletes who comply with the FISU Regulations for the 2015 Summer Universiade are entitled to take part in the 28<sup>th</sup> Summer Universiade Artistic Gymnastics Competition.

## AGE RESTRICTION AND QUALFICATION

All competitors must be at least 17 and less than 28 years of age on 1 January in the year of the event. (born between 1 January 1987 and 31 December 1997)

All competitors must have a valid FIG license. The license number must be properly indicated on the individual entry form.

#### **EVENTS**

| Competition I:   | Team competition and individual qualifications |
|------------------|------------------------------------------------|
| Competition II:  | Individual All-Around competition              |
| Competition III: | Individual Apparatus finals                    |

The competitions will include only optional exercises in accordance with the most recent FIG Code of Points for the following events :

| <u>Men</u>     | <u>Women</u>   |
|----------------|----------------|
| Floor Exercise | Vault          |
| Vault          | Uneven Bars    |
| Rings          | Floor Exercise |
| Parallel Bars  |                |
| Horizontal Bar |                |

#### **INSCRIPTION INFORMATION**

| Competition I   | <ul> <li>Each participating country is authorised to enter in the team competition with one</li> <li>(1) men's team and one (1) women's team of three (3) to five (5) gymnasts.</li> </ul>                                               |
|-----------------|----------------------------------------------------------------------------------------------------|
|                 | <ul> <li>Countries participating with individuals (AA or apparatus) may enter a maximum<br/>of two (2) gymnasts.</li> </ul>                                                                                                    |
| Competition II  | - The top eighteen (18) male gymnasts and the top eighteen (18) female gymnasts<br>in Competition I will be entitled to compete in the individual Competition II, but<br>by no more than two (2) gymnasts from the same country.         |
| Competition III | - On each apparatus, the first eight (8) male gymnasts and the first eight (8) female gymnasts, (but not more than two (2) from each country who obtained the best results of the respective apparatus in Competition I), shall perform. |
| > Each country  | may enter a maximum of five (5) men and five (5) women gymnasts.                                                                                                    |

#### **REGISTRATION INSTRUCTIONS – INDIVIDUAL ENTRY**

It is mandatory to provide the FIG licence number for each gymnast you register. \*

Please check the box to indicate whether the athlete will participate in the team event. \*

After selecting the event, you will be able to enter the additional information about the Best Performance of the Career, Best Performance of the Year and Participation at previous Universiades for each of the athletes as indicated in Section I-1 ATHLETICS.

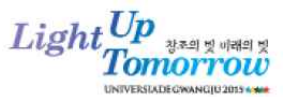

## **I-9 RHYTHMIC GYMNASTICS – GR**

Only athletes who comply with the FISU Regulations for the 2015 Summer Universiade are entitled to take part in the 28<sup>th</sup> Summer Universiade Rhythmic Gymnastics Competition.

## AGE RESTRICTION AND QUALFICATION

All competitors must be at least 17 and less than 28 years of age on 1 January in the year of the event. (born between 1 January 1987 and 31 December 1997)

All competitors must have a valid FIG license. The license number must be properly indicated on the individual entry form.

## EVENTS

- Individual multiple competition (Competition II)
- Individual finals per apparatus (Competition III)
- Group multiple competition (Competition I)
- Group finals per apparatus (Competition III)

The four apparatus on the programme for the competitions will be:

| - Hoop | - Clubs  |
|--------|----------|
| - Ball | - Ribbon |

The group apparatus programme for the competition will be:

5 ribbons - 6 clubs + 2 hoops

## **INSCRIPTION INFORMATION**

|            | <u>Individual multiple competition (Competition II)</u><br>- Each participating country in Competition II may enter up to two (2) competitors                                                                                                    |
|------------|----------------------------------------------------------------------------------------------------|
| Individual | <ul> <li><u>Individual finals per apparatus (Competition III)</u></li> <li>The best eight (8) gymnasts on each apparatus in competition II, with a maximum of two (2) gymnasts from each country, qualify to participate in competition III. Having qualified, the participation in competition III is mandatory.</li> </ul> |
|            | <ul> <li><u>Group multiple competition (Competition I)</u></li> <li>Each participating country is authorised to enter in the group multiple competition with one (1) group of six (6) competitors.</li> </ul>                                                                                                    |
| Group      | <ul> <li><u>Group finals per apparatus (Competition III)</u></li> <li>The best eight (8) groups on each apparatus in the group multiple competition qualify to participate in the group finals per apparatus. Having qualified, the participation in competition III is mandatory.</li> </ul>                                |
| Each cour  | ntry may enter a maximum of eight (8) women gymnasts.                                                                                                    |
| Indivic    | lual: up to two (2) competitors                                                                                                    |

• Group: one (1) group of six (6) competitors

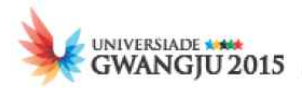

## **REGISTRATION INSTRUCTIONS – INDIVIDUAL ENTRY**

It is mandatory to provide the valid FIG licence number of the gymnast. \*

Please indicate in which competitions the athlete will participate:

| Competition * |  |
|---------------|--|
| Individual    |  |
| Group         |  |

In addition to this, you will have the opportunity to provide the information related to the Best Performance of the Career and the Year, as well as the Participation at previous Universiades in the same manner as for the Artistic Gymnastics. The only difference is that you would be providing information about the apparatus, instead of the event as requested for Artistic Gymnastics.
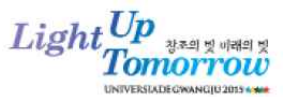

### I-10 JUDO – JU

Only athletes who comply with the FISU Regulations for the 2015 Summer Universiade are entitled to take part in the 28<sup>th</sup> Summer Universiade Judo Competition.

### AGE RESTRICTION

All competitors must be at least 17 and less than 28 years of age on 1 January in the year of the event. (born between 1 January 1987 and 31 December 1997)

### **EVENTS**

### Individual

| <u>Men</u>      | <u>Women</u>   |
|-----------------|----------------|
| up to 60kg      | up to 48kg     |
| + 60kg to 66kg  | + 48kg to 52kg |
| + 66kg to 73kg  | + 52kg to 57kg |
| + 73kg to 81kg  | + 57kg to 63kg |
| + 81kg to 90kg  | + 63kg to 70kg |
| + 90kg to 100kg | + 70kg to 78kg |
| + 100kg         | + 78kg         |
| Team            |                |
| <u>Men</u>      | <u>Women</u>   |
| up to 66kg      | up to 52kg     |
| + 66kg to 73kg  | + 52kg to 57kg |
| + 73kg to 81kg  | + 57kg to 63kg |
| + 81kg to 90kg  | + 63kg to 70kg |

+ 70kg

### + 90kg

### **INSCRIPTION INFORMATION**

|                                                                            | - A maximum of one (1) judoka per weight category and in open category                                                                                                    |  |  |  |  |
|----------------------------------------------------------------------------|----------------------------------------------------------------------------------------------------|--|--|--|--|
| Individual                                                                 | - Competitors entered in the "open" event may also participate in the events by weight category.                                                                                                    |  |  |  |  |
|                                                                            | - A team is composed of a maximum of five (5) judokas and a minimum of three (3) judokas.                                                                                                    |  |  |  |  |
| Team                                                                       | - The teams must be composed of competitors who are also participating in the individual categories. On the day of the team competition the competitors may compete in the weight category in which they are entered or in the category just above. |  |  |  |  |
|                                                                            | - Competitors entered in the team competition may participate in the weight category corresponding to the one s/he took part in the Individuals or the one just above.                                                                              |  |  |  |  |
| Each country is authorised to enter a maximum sixteen (16) judokas.        |                                                                                                    |  |  |  |  |
| <ul> <li>a maximum of eight (8) men and eight (8) women judokas</li> </ul> |                                                                                                    |  |  |  |  |

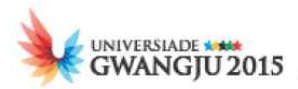

### **REGISTRATION INSTRUCTIONS – INDIVIDUAL ENTRY**

By checking the box  $\mathbf{V}$ , you must select the event(s) for inscription from the following:

| Men's<br>Categories *   | up to 60kg | +60kg-66kg | +66kg-73kg | +73kg-81kg | +81kg-90kg | +90kg-100kg | +100kg | Open |
|-------------------------|------------|------------|------------|------------|------------|-------------|--------|------|
|                         |            |            |            |            |            |             |        |      |
|                         |            |            |            |            |            |             |        |      |
| Women's<br>Categories * | up to 48kg | +48kg-52kg | +52kg-57kg | +57kg-63kg | +63kg-70kg | +70kg-78kg  | +78kg  | Open |
|                         |            |            |            |            |            |             |        |      |

You will also be required to indicate whether the athlete will participate in the Team Competition.

Will be competing in the Team Competition \* Yes

For each athlete, you will be able to provide the IJF Ranking.

| IJF Ranking |  |
|-------------|--|
|-------------|--|

Additional information you will be able to provide is as follows:

- > Best Performance of the Career fields
  - Weight Category please select the weight category
  - $\circ$   $\,$  Competition please enter the name of the competition where the athlete achieved the result
  - City please enter the city where the competition took place
  - Year please enter the year when the competition was held
  - Result (Rank) please indicate the result or ranking of the athlete
- Best Performance of the Year fields:
  - Category please select the weight category
  - Competition please enter the name of the competition where the athlete achieved the result
  - $\circ$   $\,$  City please enter the city where the competition took place
  - Result (Rank) please indicate the result or ranking of the athlete
- Participation in previous Universiades
  - Category please select the weight category
  - Year please enter the year when the competition was held
  - Weight Category please select the weight category
  - Result (Rank) please indicate the result or ranking of the athlete

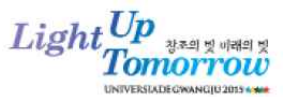

### I-11 TABLE TENNIS – TT

Only athletes who comply with the FISU Regulations for the 2015 Summer Universiade are entitled to take part in the 28<sup>th</sup> Summer Universiade Table Tennis Competition.

### AGE RESTRICTION

All competitors must be at least 17 and less than 28 years of age on 1 January in the year of the event. (born between 1 January 1987 and 31 December 1997)

### **EVENTS**

Individual tournament:

- Men's singles
- Men's doubles
- Women's singles
- Women's doubles
- Mixed doubles

Team tournament:

- Men's tournament
- Women's tournament

### **INSCRIPTION INFORMATION**

| Individual                                                               | - Singles: one (1) to a maximum of five (5) players                         |  |  |  |
|--------------------------------------------------------------------------|-----------------------------------------------------------------------------|--|--|--|
| Tournament                                                               | - Doubles: one (1) to two (2) pairs                                         |  |  |  |
| (men & women)                                                            | - Mixed doubles: a maximum of two (2) pairs                                 |  |  |  |
| Team<br>Tournament<br>(men & women)                                      | - One (1) team with a minimum of three (3) to a maximum of five (5) players |  |  |  |
| > Each country is authorised to enter a maximum of ten (10) competitors. |                                                                             |  |  |  |
| a maximum of five (5) men and five (5) women competitors                 |                                                                             |  |  |  |

### **REGISTRATION INSTRUCTIONS – INDIVIDUAL ENTRY**

By checking the box  $\mathbf{V}$ , you must select the event(s) for inscription from the following:

| Friend        | <b>▼</b> * | Name of th  | e partner * |           | National Rank |
|---------------|------------|-------------|-------------|-----------|---------------|
| Event         |            | Family Name | Given Name  | ITTE RANK |               |
| Singles       |            |             |             |           |               |
| Doubles       |            |             |             |           |               |
| Mixed Doubles |            |             |             |           |               |

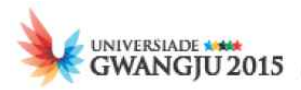

In case you select Doubles or Mixed Doubles, you will be required to enter the Family Name and Given Name of the partner.

Upon selection of the event, for each player, you will be able to enter the following information:

- ITTF rank
- National rank

You will also be required to indicate whether the athlete will participate in the Team Competition.

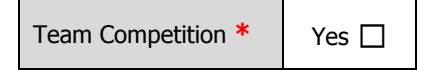

For each athlete, you will be required to indicate whether the athlete is left or right-handed.

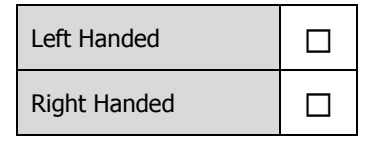

In addition to this, you will be able to enter the information as follows:

- > Best Performance of the Career fields
  - Event please select the event
  - Partner please provide the Family Name and the Given Name of the partner (only applicable to cases when Doubles or Mixed Doubles are selected)
  - $\circ$   $\,$  Competition please enter the name of the competition where the athlete achieved the result
  - City please enter the city where the competition took place
  - Year please enter the year when the competition was held
  - Result (Rank) please indicate the result or ranking of the athlete
- Best Performance of the Year fields:
  - Event please select the event
  - Partner please provide the Family Name and the Given Name of the partner (only applicable to cases when Doubles or Mixed Doubles are selected)
  - $\circ$   $\,$  Competition please enter the name of the competition where the athlete achieved the result
  - City please enter the city where the competition took place
  - Result (Rank) please indicate the result or ranking of the athlete
- Participation in previous Universiades
  - Category please select the weight category
  - Year please enter the year when the competition was held
  - Event please select the event
  - Result (Rank) please indicate the result or ranking of the athlete

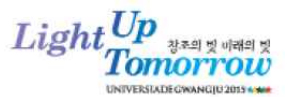

### I-12 TENNIS – TE

Only athletes who comply with the FISU Regulations for the 2015 Summer Universiade are entitled to take part in the 28<sup>th</sup> Summer Universiade Tennis Competition.

### AGE RESTRICTION

All competitors must be at least 17 and less than 28 years of age on 1 January in the year of the event. (born between 1 January 1987 and 31 December 1997)

### **EVENTS**

- Men's singles
- Men's doubles
- Women's singles
- Women's doubles
- Mixed doubles

The men's team classification will be established based on the results of the men singles and doubles and the mixed doubles events.

The women's team classification will be established based on the results of the men singles and doubles and the mixed doubles events.

# INSCRIPTION INFORMATION

| Singles Events<br>(men & women)                                                           | - Each country may enter two (2) men and two (2) women players in each event. |  |  |  |  |
|-------------------------------------------------------------------------------------------|-------------------------------------------------------------------------------|--|--|--|--|
| Doubles Events<br>(men & women)                                                           | - Each country may enter one (1) pair [two (2) players] in each event.        |  |  |  |  |
| Mixed Doubles                                                                             | - Each country may enter one (1) pair [two (2) players] in each event.        |  |  |  |  |
| Each country is authorised to enter a maximum of four (4) men and four (4) women players. |                                                                               |  |  |  |  |

### **REGISTRATION INSTRUCTIONS – INDIVIDUAL ENTRY**

By checking the box  $\mathbf{V}$ , you can select the event(s) for inscription from the following:

| Friend        | •          | Name of th  | Name of the partner * ATP/WT |         | A Ranking | National Devilian |
|---------------|------------|-------------|------------------------------|---------|-----------|-------------------|
| Event         | <b>V</b> * | Family Name | Given Name                   | Singles | Doubles   | National Ranking  |
| Singles       |            |             |                              |         |           |                   |
| Doubles       |            |             |                              |         |           |                   |
| Mixed Doubles |            |             |                              |         |           |                   |

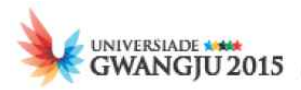

In case you select Doubles or Mixed Doubles, you will be required to enter the Family Name and Given Name of the partner.

Upon selection of the event, for each player, you will be able to enter the following information:

- ATP/WTA rank
- National rank

For each athlete, you can indicate whether the athlete is left or right-handed.

| Left Handed  |  |
|--------------|--|
| Right Handed |  |

In addition to this, you will be able to enter the information as outlined below:

- > Best Performance of the Career fields
  - $\circ$  Event please select the event
  - Partner please provide the Family Name and the Given Name of the partner (only applicable to cases when Doubles or Mixed Doubles are selected)
  - $\circ$   $\,$  Competition please enter the name of the competition where the athlete achieved the result
  - $\circ$  City please enter the city where the competition took place
  - Year please enter the year when the competition was held
  - Result (Rank) please indicate the result or ranking of the athlete
- > Best Performance of the Year fields:
  - Event please select the event
  - Partner please provide the Family Name and the Given Name of the partner (only applicable to cases when Doubles or Mixed Doubles are selected)
  - $\circ$   $\,$  Competition please enter the name of the competition where the athlete achieved the result
  - City please enter the city where the competition took place
  - Result (Rank) please indicate the result or ranking of the athlete
- > Participation in previous Universiades
  - Category please select the weight category
  - Year please enter the year when the competition was held
  - Event please select the event
  - Result (Rank) please indicate the result or ranking of the athlete

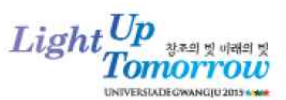

### I-13 VOLLEYBALL – VO

Only athletes who comply with the FISU Regulations for the 2015 Summer Universiade are entitled to take part in the 28<sup>th</sup> Summer Universiade Volleyball Competition.

### AGE RESTRICTION

All competitors must be at least 17 and less than 28 years of age on 1 January in the year of the event. (born between 1 January 1987 and 31 December 1997)

### **EVENTS**

<u>Men's tournament</u>: twenty-four (24) teams maximum Women's tournament: sixteen (16) teams maximum

### **INSCRIPTION INFORMATION**

- Each country selected is authorised to enter one (1) men's team and one (1) women's team.
  - one (1) team of twelve (12) players

### **REGISTRATION INSTRUCTIONS – INDIVIDUAL ENTRY**

In addition to the General information, it will be necessary to:

- Indicate the position of each player: \*
  - o Setter
  - o Middle
  - o Right Side
  - Left Side
  - o Libero
- Provide the shirt number of the player \*
- Highest reach (in cm)
  - o Spike
  - $\circ$  2<sup>nd</sup> Hand Block

After filling in this information, you will be able to enter the following additional information:

- Best Performance of the Career fields
  - Sport please select Volleyball or Beach Volleyball
  - $\circ$   $\,$  Competition please enter the name of the competition where the athlete achieved the result
  - $\circ$  City please enter the city where the competition took place
  - Year please enter the year when the competition was held
  - Result (Rank) please indicate the result or ranking of the athlete

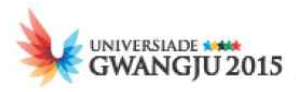

- > Participation in previous FISU events (Universiades / World University Championships)
  - Universiade / World University Championship please select one of the two
  - $\circ$   $\;$  Year please enter the year when the competition was held
  - Event please select the event
  - $\circ$  Result (Rank) please indicate the result or ranking of the athlete

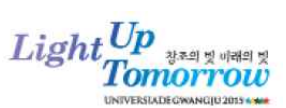

### I-14 ARCHERY – AR

Only athletes who comply with the FISU Regulations for the 2015 Summer Universiade are entitled to take part in the 28<sup>th</sup> Summer Universiade Archery Competition.

### AGE RESTRICTION

All competitors must be at least 17 and less than 28 years of age on 1 January in the year of the event. (born between 1 January 1987 and 31 December 1997)

### **EVENTS**

| Individual Eve     | ents                        |
|--------------------|-----------------------------|
| Men:               | - Recurve bow (or division) |
|                    | - Compound bow              |
| Women:             | - Recurve bow               |
|                    | - Compound bow              |
| <u>Team Events</u> |                             |
| Men:               | - Recurve bow               |
|                    | - Compound bow              |
| Women:             | - Recurve bow               |
|                    | - Compound bow              |
|                    |                             |

### Mixed Team Events

- Recurve bow

- Compound bow

### **INSCRIPTION INFORMATION**

| Individual<br>Events | <ul> <li>A maximum of three (3) competitors in each bow category</li> <li>three (3) Recurve women, three (3) Recurve men,<br/>three (3) Compound women, three (3) Compound men</li> </ul>                                                                            |  |  |  |  |  |
|----------------------|----------------------------------------------------------------------------------------------------|--|--|--|--|--|
|                      | <ul> <li>A maximum of one (1) team of three (3) competitors in each bow category</li> <li>one (1) team Recurve women, one (1) team Recurve men,</li> </ul>                                                                                                    |  |  |  |  |  |
| Team                 | one (1) team Compound women, one (1) team Compound men                                                                                                    |  |  |  |  |  |
| Events               | - If a country is unable to present a compound bow team for either men's or women's events, it shall be allowed to present a gender-combined compound team to compete in the men's compound bow event (one (1) man + two (2) women, or two (2) men + one (1) woman). |  |  |  |  |  |
| Mixed                | - A maximum of one (1) team in each bow category                                                                                                    |  |  |  |  |  |
| Team                 | • one (1) Mixed Team Recurve, one (1) Mixed Team Compound                                                                                                    |  |  |  |  |  |
| > Each c             | ountry is authorised to enter a maximum of twelve (12) competitors.                                                                                                    |  |  |  |  |  |
| • am                 | <ul> <li>a maximum of six (6) men and six (6) women competitors</li> </ul>                                                                                                    |  |  |  |  |  |

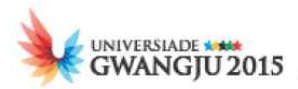

### **REGISTRATION INSTRUCTIONS – INDIVIDUAL ENTRY**

By checking the box  $\mathbf{V}$ , you must select the event(s) for inscription from the following:

| Event        | ▼* | WA Rank | National Rank |
|--------------|----|---------|---------------|
| Recurve Bow  |    |         |               |
| Compound Bow |    |         |               |

For each of the events above, you will be required to provide the WA Rank and the National Rank of the athlete.

For each athlete you can indicate whether he or she is left or right-handed.

| Left Handed  |  |
|--------------|--|
| Right Handed |  |

In addition to this information, you will be able to enter the additional information about the Best Performance of the Career, Best Performance of the Year and Participation at previous FISU Events (Universiades / World University Championships) for each of the athletes as indicated in the section I-1 ATHLETICS.

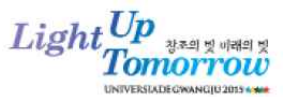

### I-15 BADMINTON – BD

Only athletes who comply with the FISU Regulations for the 2015 Summer Universiade are entitled to take part in the 28<sup>th</sup> Summer Universiade Badminton Competition.

### AGE RESTRICTION

All competitors must be at least 17 and less than 28 years of age on 1 January in the year of the event. (born between 1 January 1987 and 31 December 1997)

### **EVENTS**

Individual Tournament

- Men's Singles
- Women's Singles
- Men's Doubles
- Women's Doubles
- Mixed Doubles

### Team Tournament

A country shall enter players in the Team Tournament in the following events:

- One (1) Men's Singles player
- One (1) Women's Singles player
- One (1) Men's Doubles pair [two (2) players]
- One (1) Women's Doubles pair [two (2) players]
- One (1) Mixed Doubles pair [two (2) players]

### **INSCRIPTION INFORMATION**

| Individual<br>Tournament                            | <ul> <li>Singles: A maximum of three (3) players in each of the singles disciplines</li> <li>Doubles: A maximum of three (3) pairs in each of the doubles disciplines</li> </ul>   |
|-----------------------------------------------------|----------------------------------------------------------------------------------------------------|
|                                                     | ※ No player is allowed to play in more than two (2) disciplines. e.g. one (1) singles disciplines and one (1) doubles discipline, or alternatively in two (2) doubles disciplines. |
| Team<br>Tournament                                  | - The minimum size for a team is four (4) players [two (2) men & two (2) women]                                                                                                    |
| <ul> <li>Each country</li> <li>a maximur</li> </ul> | is authorised to enter a maximum of twelve (12) competitors.<br>m of six (6) men and six (6) women competitors                                                                     |

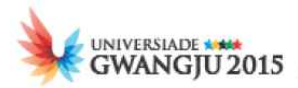

### **REGISTRATION INSTRUCTIONS – INDIVIDUAL ENTRY**

By checking the box  $\mathbf{V}$ , you must select the event(s) for inscription from the following:

| <b>F</b>      |          | Name of th  | ie partner * | BWF Rank * | National Rank * |
|---------------|----------|-------------|--------------|------------|-----------------|
| Event         | <b>V</b> | Family Name | Given Name   |            |                 |
| Singles       |          |             |              |            |                 |
| Doubles       |          |             |              |            |                 |
| Mixed Doubles |          |             |              |            |                 |

In case you select Doubles or Mixed Doubles, you will be required to enter the Family Name and Given Name of the partner.

Upon selection of the event, for each player, you will be required to enter the following information:

- BWF rank
- National rank

However, due to the fact that not all the players will have a BWF Rank or National Rank, the system shall allow the option to the HOD to input 'not applicable'.

# **※** Please note that the BWF Member ID is not a mandatory field, but it is recommended you provided it to facilitate the seeding and scheduling.

You will also be required to indicate whether the athlete will participate in the Team Competition.

Please note that there is no extra fee for the team. The minimum size of a team is two (2) men and two (2) women.

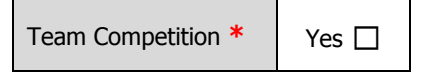

For each athlete, you will be required to indicate whether the athlete is left or right-handed.

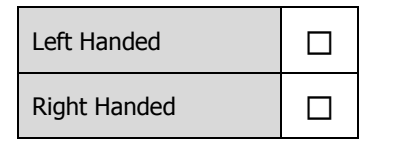

In addition to this, you will be able to provide the following information:

- > Best Performance of the Career fields
  - Event please select the event
  - Partner please provide the Family Name and the Given Name of the partner (only applicable to cases when Doubles or Mixed Doubles are selected)
  - $\circ$   $\,$  Competition please enter the name of the competition where the athlete achieved the result
  - City please enter the city where the competition took place
  - Year please enter the year when the competition was held
  - Result (Rank) please indicate the result or ranking of the athlete

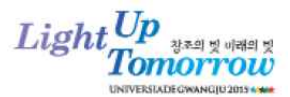

- Best Performance of the Year fields:
  - Event please select the event
  - Partner please provide the Family Name and the Given Name of the partner (only applicable to cases when Doubles or Mixed Doubles are selected)
  - $\circ$   $\,$  Competition please enter the name of the competition where the athlete achieved the result
  - City please enter the city where the competition took place
  - Result (Rank) please indicate the result or ranking of the athlete
- > Participation in previous FISU events (Universiades / World University Championships)
  - $\circ$   $\;$  Universiade / World University Championship please select one of the two
  - Year please enter the year when the competition was held
  - Event please select the event
  - Result (Rank) please indicate the result or ranking of the athlete

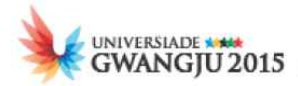

### I-16 BASEBALL – BB

Only athletes who comply with the FISU Regulations for the 2015 Summer Universiade are entitled to take part in the 28<sup>th</sup> Summer Universiade Baseball Competition.

### AGE RESTRICTION

All competitors must be at least 17 and less than 28 years of age on 1 January in the year of the event. (born between 1 January 1987 and 31 December 1997)

### **EVENTS**

Men's tournament: eight (8) teams maximum

### **INSCRIPTION INFORMATION**

Each country selected is authorised to enter one (1) men's team.

• one (1) team of twenty-two (22) players

### **REGISTRATION INSTRUCTIONS – INDIVIDUAL ENTRY**

In addition to the General information, it will be necessary to

- Indicate the position of each player: \*
  - o Pitcher
  - o Catcher
  - First Base
  - Second Base
  - Third Base
  - Short Spot
  - Left Field
  - o Centre Field
  - Right Field
- Provide the shirt number of the player \*

In addition to this information, you will be able to enter the additional information about the Best Performance of the Career and Participation at previous FISU Events (Universiades / World University Championships) for each of the athletes as indicated in the section I-1 Athletics – excluding the data on Best Performance of the Year.

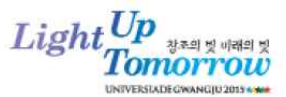

### I-17 GOLF – GO

Only athletes who comply with the FISU Regulations for the 2015 Summer Universiade are entitled to take part in the 28<sup>th</sup> Summer Universiade Golf Competition.

### AGE RESTRICTION AND QUALIFICATION

All competitors must be at least 17 and less than 28 years of age on 1 January in the year of the event. (born between 1 January 1987 and 31 December 1997)

**Each competitor shall have amateur status** and a handicap of nine (9) or less when entering the Summer Universiade.

### **EVENTS**

Individual Events

- Men's Individual Competition (72 holes stroke play)
- Women's Individual Competition (72 holes stroke play)

### Team Classification

- Men's Team Competition (72 holes stroke play)
- Women's Team Competition (72 holes stroke play)

### **INSCRIPTION INFORMATION**

| Individual                                                                     | - Men: A maximum of three (3) competitors                                            |  |  |  |  |
|--------------------------------------------------------------------------------|--------------------------------------------------------------------------------------|--|--|--|--|
| Events                                                                         | - Women: A maximum of three (3) competitors                                          |  |  |  |  |
| Team<br>Classification                                                         | - The two (2) best results each day shall count for the team classification per day. |  |  |  |  |
| Each country may enter a maximum of six (6) competitors.                       |                                                                                      |  |  |  |  |
| <ul> <li>a maximum of three (3) men and three (3) women competitors</li> </ul> |                                                                                      |  |  |  |  |

### **REGISTRATION INSTRUCTIONS – INDIVIDUAL ENTRY**

After filling in the general information, you will be required to provide the following information:

- Handicap (each competitor shall have a handicap of 9 or less) \*
- IGF Rank
- National Rank
- Indicate whether the athlete is left or right-handed

In addition to this information, you will be able to enter the additional information about the Best Performance of the Career, Best Performance of the Year and Participation at previous FISU Events (Universiades / World University Championships) for each of the athletes as indicated in the section I-1 Athletics.

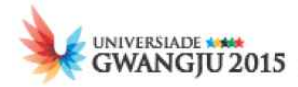

### I-18 HANDBALL – HB

Only athletes who comply with the FISU Regulations for the 2015 Summer Universiade are entitled to take part in the 28<sup>th</sup> Summer Universiade Handball Competition.

### AGE RESTRICTION

All competitors must be at least 17 and less than 28 years of age on 1 January in the year of the event. (born between 1 January 1987 and 31 December 1997)

### **EVENTS**

<u>Men's tournament</u>: sixteen (14) teams maximum <u>Women's tournament</u>: twelve (14) teams maximum

### **INSCRIPTION INFORMATION**

Each country selected is authorised to enter one (1) men's team and one (1) women's team.

• one (1) team of sixteen (16) players

### **REGISTRATION INSTRUCTIONS – INDIVIDUAL ENTRY**

In addition to the General information, it will be necessary to

- Indicate the position of each player: \*
  - o Goalkeeper
  - Centre back
  - Left back
  - Right back
  - Left wing
  - **Right wing**
  - o Pivot
- Provide the shirt number of the player \*
- Indicate whether the player is left or right-handed

In addition to this information, you will be able to enter the additional information about the Best Performance of the Career and Participation at previous FISU Events (Universiades / World University Championships) for each of the athletes as indicated in the section I-1 Athletics.

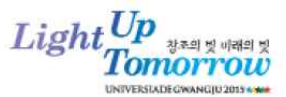

### I-19 ROWING – RO

Only athletes who comply with the FISU Regulations for the 2015 Summer Universiade are entitled to take part in the 28<sup>th</sup> Summer Universiade Rowing Competition.

### AGE RESTRICTION

All competitors must be at least 17 and less than 28 years of age on 1 January in the year of the event. (born between 1 January 1987 and 31 December 1997)

### **EVENTS**

| Men                |                                                                                       | Women              |                                                          |
|--------------------|---------------------------------------------------------------------------------------|--------------------|----------------------------------------------------------|
| <u>Senior</u>      | Single sculls (M1x)<br>Double sculls (M2x)<br>Pair (M2-)<br>Four (M4-)<br>Eight (M8+) | <u>Senior</u>      | Single sculls (W1x)<br>Double sculls (W2x)<br>Four (W4-) |
| <u>Lightweight</u> | Single scull (LM 1x)<br>Double sculls (LM 2x)<br>Four (LM 4-)                         | <u>Lightweight</u> | Single scull (LW 1x)<br>Double sculls (LW 2x)            |

### **INSCRIPTION INFORMATION**

- Each country selected is authorised to enter a maximum one (1) crew for each event.
- Each country may enter a maximum of thirty-five (35) competitors
  - a maximum of twenty-five (25) men and ten (10) women competitors

### **REGISTRATION INSTRUCTIONS – INDIVIDUAL ENTRY**

By checking the box  $\mathbf{V}$ , you must select the event(s) for inscription from the following:

| ♥* | Event              | М | F | Seat *          | Drop down list selection options * |
|----|--------------------|---|---|-----------------|------------------------------------|
|    | <u>Senior</u>      |   |   |                 |                                    |
|    | Double Sculls      |   |   | Choose an item. | Bow, Stroke                        |
|    | Pair               |   |   | Choose an item. | Bow, Stroke                        |
|    | Four               |   |   | Choose an item. | Bow, 2, 3, Stroke                  |
|    | Eight              |   |   | Choose an item. | Bow, 2, 3, 4, 5, 6, 7, Stroke, cox |
|    | <u>Lightweight</u> |   |   |                 |                                    |
|    | Double Sculls      |   |   | Choose an item. | Bow, Stroke                        |
|    | Four               |   |   | Choose an item. | Bow, 2, 3, Stroke                  |

In addition to this information, you will be able to enter the additional information about the Best Performance of the Career, Best Performance of the Year and Participation at previous FISU Events (Universiades / World University Championships) for each of the athletes as indicated in the section I-1 Athletics.

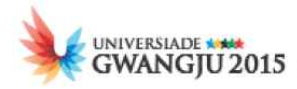

### **I-20 SHOOTING SPORT – SH**

Only athletes who comply with the FISU Regulations for the 2015 Summer Universiade are entitled to take part in the 28<sup>th</sup> Summer Universiade Shooting Sport Competition.

### AGE RESTRICTION

All competitors must be at least 17 and less than 28 years of age on 1 January in the year of the event. (born between 1 January 1987 and 31 December 1997)

Women

### **EVENTS**

### **Rifle Discipline**

<u>Men</u> 50m Rifle Prone Men (60 shots) 50m Rifle 3 Positions Men (3x40 shots) 10m Air Rifle Men (60 shots) Women 50m Rifle Prone Women (60 shots) 50m Rifle 3 Positions Women (3x20 shots) 10m Air Rifle Women (40 shots)

### **Pistol Discipline**

<u>Men</u> 50m Pistol Men (60 shots) 10m Air Pistol Men (60 shots) 25m Rapid Fire Pistol Men (60 shots) 25m Standard Pistol Men (3x20 shots)

### Shotgun Discipline

<u>Men</u> Skeet Men (125 Target) Trap Men (125 Target) Double Trap Men (150 Target) <u>Women</u> Skeet Women (75 Target) Trap Women (75 Target)

25m Pistol Women (30+30 shots)

10m Air Pistol Women (40 shots)

### **INSCRIPTION INFORMATION**

| Mon's                                     | <ul> <li>- Rifle: A maximum of five (5) competitors per discipline but no more than three (3) competitors in each particular event.</li> </ul>                                                       |
|-------------------------------------------|----------------------------------------------------------------------------------------------------|
| Individual<br>Events                      | <ul> <li>Pistol: A maximum of seven (7) competitors but no more than three (3) competitors in each particular event</li> </ul>                                                                       |
|                                           | <ul> <li>Shotgun: A maximum of nine (9) competitors per discipline but no more than three<br/>(3) competitors in each particular event</li> </ul>                                                    |
| Women's<br>Individual<br>Events           | <ul> <li>- Rifle: A maximum of five (5) competitors per discipline but no more than three (3) competitors in each particular event.</li> </ul>                                                       |
|                                           | - <b>Pistol</b> : A maximum of four (4) competitors but no more than three (3) competitors in each particular event                                                                                  |
|                                           | <ul> <li>Shotgun: A maximum of six (6) competitors per discipline but no more than three<br/>(3) competitors in each particular event</li> </ul>                                                     |
| Team<br>Events                            | <ul> <li>Composition: Three (3) competitors per team in each particular event.</li> <li>The team results shall be established based on the results from each particular Individual Event.</li> </ul> |
| <ul><li>Each cour</li><li>a max</li></ul> | ntry may enter a maximum of thirty-five (36) competitors<br>mum of twenty-one (21) men and fifteen (15) women competitors                                                                            |

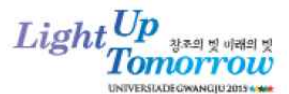

### **REGISTRATION INSTRUCTIONS – INDIVIDUAL ENTRY**

By checking the box  $\square$ , you must select the event(s) for inscription from the following:

| Men                            |                  |        |                 |             |  |  |
|--------------------------------|------------------|--------|-----------------|-------------|--|--|
| Event                          | ▼ *              | Team * | Personal Best * | Season Best |  |  |
| <b><u>Rifle and Pistol</u></b> | Rifle and Pistol |        |                 |             |  |  |
| 10m Air Pistol                 |                  |        | pts             | pts         |  |  |
| 25m Standard Pistol            |                  |        | pts             | pts         |  |  |
| 25m Rapid Fire Pistol          |                  |        | pts             | pts         |  |  |
| 50m Pistol                     |                  |        | pts             | pts         |  |  |
| 10m Air Rifle                  |                  |        | pts             | pts         |  |  |
| 50m Rifle Prone                |                  |        | pts             | pts         |  |  |
| 50m Rifle 3 Positions          |                  |        | pts             | pts         |  |  |
| Shotgun                        |                  |        |                 |             |  |  |
| Skeet                          |                  |        | pts             | pts         |  |  |
| Тгар                           |                  |        | pts             | pts         |  |  |
| Double Trap                    |                  |        | pts             | pts         |  |  |

| Women                   |     |        |                 |             |  |
|-------------------------|-----|--------|-----------------|-------------|--|
| Event                   | ▼ * | Team * | Personal Best * | Season Best |  |
| <b>Rifle and Pistol</b> |     |        |                 |             |  |
| 10m Air Pistol          |     |        | pts             | pts         |  |
| 25m Pistol              |     |        | pts             | pts         |  |
| 10m Air Rifle           |     |        | pts             | pts         |  |
| 50m Rifle Prone         |     |        | pts             | pts         |  |
| 50m Rifle 3 Positions   |     |        | pts             | pts         |  |
| Shotgun                 |     |        |                 |             |  |
| Skeet                   |     |        | pts             | pts         |  |
| Тгар                    |     |        | pts             | pts         |  |

For each selection of event, you will be required to indicate whether the athlete will participate in Individual and Team Competition.

After selecting one or more of the disciplines, you will be offered a space to enter the points for the athletes' Personal Best and Season Best.

In addition to this information, you will be able to enter the additional information about the Best Performance of the Career, Best Performance of the Year and Participation at previous FISU Events (Universiades / World University Championships) for each of the athletes as indicated in the section I-1 Athletics.

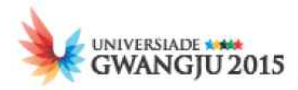

### I-21 TAEKWONDO – TK

Only athletes who comply with the FISU Regulations for the 2015 Summer Universiade are entitled to take part in the 28<sup>th</sup> Summer Universiade Taekwondo Competition.

### AGE RESTRICTION AND QUALIFICATION

All competitors must be at least 17 and less than 28 years of age on 1 January in the year of the event. (born between 1 January 1987 and 31 December 1997)

All competitors must have a valid WTF license. The license number must be properly indicated on the individual entry form.

### EVENTS

### **Kyorugi Competition:**

| <u>Men</u>       | <u>Women</u>     |
|------------------|------------------|
| up to 54kg       | up to 46kg       |
| + 54kg to 58kg   | + 46kg to 49kg   |
| + 58kg to 63kg   | + 49kg to 53kg   |
| + 63kg to 68kg   | + 53kg to 57kg   |
| + 68kg to 74kg   | + 57kg to 62kg   |
| + 74kg to 80kg   | + 62kg to 67kg   |
| + 80kg to 87kg   | + 67kg to 73kg   |
| + 87kg           | + 73kg           |
| Team Competition | Team Competition |

### **Poomsae Competition:**

- 1. men's individual category
- 2. women's individual category
- 3. men's team category three (3) competitors
- 4. women's team category three (3) competitors
- 5. mixed team category (pair) one (1) man and one (1) woman

### **INSCRIPTION INFORMATION**

|                        | <ul> <li>Individual Competition</li> <li>Each country is authorised to enter in the Kyorugi competition with a maximum of sixteen (16) competitors [eight (8) men and eight (8) women].</li> <li>Each country may enter one (1) competitor in each weight category.</li> </ul>                                                                                                    |
|------------------------|----------------------------------------------------------------------------------------------------|
| Kyorugi<br>Competition | <ul> <li>Team Competition</li> <li>Each country is allowed to enter one (1) male team and one (1) female team.</li> <li>Team competition will be organized in each gender with teams composed of three plus one (3 competitors + 1 substitute) competitors according to the following total weight chosen from among the sixteen (16) kyorugi and ten (10) poomsae athletes of each country.</li> </ul> |
|                        | <u>Tag Team Competition weight range: Total Weight</u><br>Male: The total weight of four (4) athletes (three (3)+ one (1) substitute) should be 296kg or<br>less. Without a substitute, the total weight of three (3) athletes should be 224kg or less.                                                                                                    |
|                        | Female: The total weight of four (4) athletes (three $(3)$ + one (1) substitute) should be 251kg or less. Without substitute, the total weight of three (3) athletes should be 190kg or less.                                                                                                    |

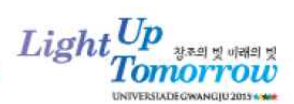

| Poomsae<br>Competition                                                                                                    | - Each country is authorised to enter for Poomsae competition a maximum of ten (10) competitors [five (5) men and five (5) women].           |  |  |  |  |
|----------------------------------------------------------------------------------------------------|----------------------------------------------------------------------------------------------------|--|--|--|--|
|                                                                                                    | - Each competitor may compete in more than one (1) category of the Poomsae competition. Each athlete may compete in both Kyorugi and Poomsae |  |  |  |  |
| <ul> <li>Each country may enter a maximum of twenty-six (26) competitors.</li> <li>A maximum of sixteen (16) Kyorugi competitors [eight (8) men and eight (8) women]</li> </ul> |                                                                                                    |  |  |  |  |

 A maximum of sixteen (16) Kyorugi competitors [eight (8) men and eight (8) women] and maximum of ten (10) Poomsae competitors [five (5) men and five (5) women]

### **REGISTRATION INSTRUCTIONS – INDIVIDUAL ENTRY**

By checking the box  $\square$ , you must select the event(s) for inscription from the following:

| Men's        | up to 54kg | +54 to 58kg | +58 to 63kg | +63 to 68kg | +68 to 74kg | +74 to 80kg | +80 to 87kg | +87kg |
|--------------|------------|-------------|-------------|-------------|-------------|-------------|-------------|-------|
| Categories * |            |             |             |             |             |             |             |       |

| Women's      | up to 46kg | +46 to 49kg | +49 to 53kg | +53 to 57kg | +57 to 62kg | +62 to 67kg | +67 to 73kg | +73kg |
|--------------|------------|-------------|-------------|-------------|-------------|-------------|-------------|-------|
| Categories * |            |             |             |             |             |             |             |       |

You will also be required to indicate whether the athlete will participate in the Team Competition.

Will be competing in the Team Competition Yes

### For the Poomsae Competition, you will be able to choose from the following:

| Taekwondo Poomsae * |   |
|---------------------|---|
| Category            | V |
| Individual          |   |
| Team                |   |
| Mixed Pairs         |   |

Additional information you will be able to provide is as follows:

- > Best Performance of the Career fields
  - Weight Category please select the weight category
  - $\circ$   $\,$  Competition please enter the name of the competition where the athlete achieved the result
  - $\circ$  City please enter the city where the competition took place
  - Year please enter the year when the competition was held
  - Result (Rank) please indicate the result or ranking of the athlete

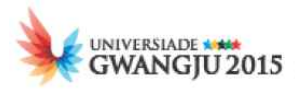

- > Best Performance of the Year fields:
  - Category please select the weight category
  - $\circ$   $\,$  Competition please enter the name of the competition where the athlete achieved the result
  - $\circ$  City please enter the city where the competition took place
  - $\circ$  Result (Rank) please indicate the result or ranking of the athlete
- > Participation in previous Universiades
  - Category please select the weight category
  - $\circ$  Year please enter the year when the competition was held
  - Weight Category please select the weight category
  - Result (Rank) please indicate the result or ranking of the athlete

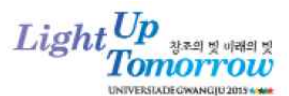

### 9. STEP-BY-STEP USER GUIDE

### LOG ON

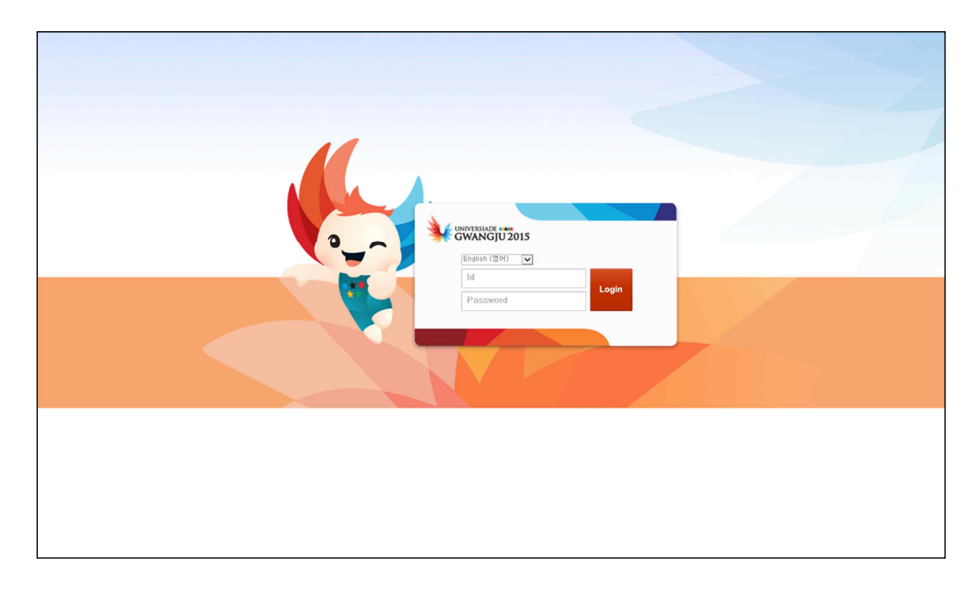

- $\succ\,$  Find the following website to access online accreditation.
- URL: https://acr.gwangju2015.kr/onlineacr
- > Type in the USER ID and PASSWORD, distributed out, to log on..
  - **Web** browser versions of IE 10 and Chrome are recommended. [Microsoft is no longer supporting IE version that works on Windows XP. In case you are using a system with OS Windows XP, we strongly suggest you use Chrome to avoid any problems in using our system ]

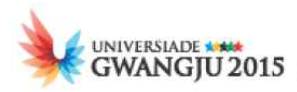

### I-FORM (ATHLETES) REGISTRATION [ I-1 ~ I-21 ]

The screen below is where NUSF's staff fills in I-Form (Athletes). Please refer to the following procedure to fill in the I Form.

| Access path | Participant Management > Entry Info Management |
|-------------|------------------------------------------------|
|             |                                                |

# <complex-block><complex-block><complex-block><complex-block><complex-block><complex-block><complex-block><complex-block><complex-block><complex-block>

### **Step 1. Select the sport(s) from the following:**

The screen above shows where users register participant or select the sport(s) for inquiry. See pictograms on the screen and select the sport(s).

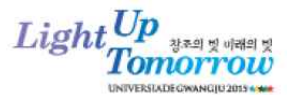

### **Step 2. Participants List** Select the Sport > Select the AT(Athletics) > Participants List

|     | N       | otice   | Entry Info (AT) × |              |        |         |             |          |          |               |             |         |                |
|-----|---------|---------|-------------------|--------------|--------|---------|-------------|----------|----------|---------------|-------------|---------|----------------|
| 1   | ing. M  | lame    |                   | Country      |        | KOR     | orea        |          |          | Status        | ALL         |         |                |
| 6   | assp    | ort     |                   | Gender       |        | All     | ]           |          |          | Date of Birth |             |         |                |
| Res | ilt : 6 |         |                   |              |        |         |             |          |          |               | Select      | Sport S | earch Register |
|     | 1       | AD No.  | English Name D    | ate of Birth | Gender | Country | Nationality | Category | Function | Sport Code1   | Sport Code2 | Photo   | Status         |
|     |         | 0000012 | MONG LEE2 1       | 993-01-01    | м      | KOR     | ALB         | U        | Athlete  | Swimming      | Athletics   | Y       | Submitted      |
|     |         | 6300105 | YONGHO JANG 1     | 992-03-26    | м      | KOR     | KOR         | U        | Athlete  | Athletics     |             | Y       | Saved          |
|     |         | 6300106 | YONGHO2 JANG 1    | 992-03-26    | м      | KOR     | KOR         | U        | Athlete  | Athletics     |             | Y       | Saved          |
|     |         | 6300107 | YONGHO3 JANG 1    | 992-03-26    | W      | KOR     | KOR         | U        | Athlete  | Alhletics     |             | Y       | Saved          |
| D   |         | 6300110 | AI KIM 1          | 989-03-15    | м      | KOR     | KOR         | U        | Athlete  | Athletics     |             | Y       | Saved          |
|     |         | 6300211 | Athlete KIM 1     | 995-03-09    | м      | KOR     | KOR         | U        | Athlete  | Athletics     |             | Y       | Saved          |
|     |         |         |                   |              |        |         |             |          |          |               |             |         |                |
|     |         |         |                   |              |        |         | 1           |          |          |               |             |         | 1              |

When users select the sport(s), search screen of the your athletes(ex. AT Athletics) will be displayed. You may enter some keywords in the search conditions (eg. name, registration status, passport number, gender, date of birth) to refine the list of participants displayed.

By default, NUSF country is not editable because you may only search for participants from the same NUSF

[**Select Sport**] button : Return to the sports selection screen [**Register**] button : Move to the registration screen.

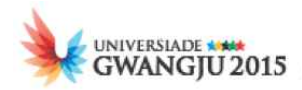

### **Step 3. Participant Details**

# Select the sport(s) > Select the AT(Athletics) > Participants List > Select a participant from the list

Screen of the participant detail is divided into two sections

On the top section, accreditation status is displayed and some general details are displayed.

Bottom section consists of two different tabs, named 'General Data' for entering the athlete's personal information, and 'Sport Entries Data' for entering participating event and records or ranks from past performances.

Tab [General Data] Personal Information

| Notice                         | ntry Info (AT) ×                                                                     |                           |                                             |
|--------------------------------|--------------------------------------------------------------------------------------|---------------------------|---------------------------------------------|
| Eng. Name *                    | Family Name KIM Given Name Athlete                                                   |                           |                                             |
| Nationality *                  | KOR Korea 🗷                                                                          | Gender *                  | Male     Female                             |
| Passport*                      | K0123123123                                                                          | Birth Date *              | 1995-03-09                                  |
| ACR Status                     | Saved V                                                                              | SES Status                | Saved                                       |
|                                |                                                                                      |                           | Submit Save New Clo                         |
| Participant Info. Er           | ntry Info                                                                            |                           |                                             |
| Ad No.                         | 6300211                                                                              | Country *                 | KOR                                         |
| Category *                     | U                                                                                    | Function *                | U001 Athlete                                |
| By checking this box, you acco | opt that some of your personal data may be transmitted to FISU partners. Learn more. |                           |                                             |
| Eng. Name *                    | Family Name KIM Given Name Albiele                                                   |                           |                                             |
| Preferred Name*                | Family Name KitM Given Name Athlete                                                  |                           |                                             |
| Gender *                       | Male      Female                                                                     | Birth Date *              | 1995-03-09                                  |
| Country of Birth *             | KOR Korea                                                                            | Nationality *             | KOR Korea                                   |
| Photo *                        | 찾아보기 합 * Only JPG & JPEG files are allowed. (Siz                                     | ze : 100~512kb)           | 1 1 1 1 1 1 1 1 1 1 1 1 1 1 1 1 1 1 1       |
| Passport*                      | K0123123123                                                                          | Expire date of Passport * | 2017-03-02                                  |
| Passport Image *               | 찾아보기 📋 🚍 * Only JPG & JPEG files are allowed.                                        | (Size : 100~512kb)        |                                             |
| Address *                      | Cunbyunro 16                                                                         | Post Code *               | 123-123                                     |
| City *                         | Gwangju                                                                              | Country *                 | Korea                                       |
| E-Mail*                        | athlete@korea.co.kr                                                                  | Body                      | Height: cm Weight: kg                       |
| University Name *              | Korea Universuly Abbr. 3                                                             | Citiy of University       | seoul                                       |
| Faculty                        |                                                                                      | Major                     |                                             |
| Grade                          | 3                                                                                    | Date of graduation        |                                             |
| Sport 1                        | Athletics 💟 🕱                                                                        | Sport 2                   | All 🔽 🔀                                     |
| rrival to Korea                |                                                                                      | Departure from Korea      |                                             |
| Date                           | Arrival Time Flight No. Arrival Airport                                              | Date                      | Departure Time Flight No. Departure Airport |
| 2015-03-19                     | 12:00 K30101 Incheon International Airport                                           |                           | ALL                                         |

The screen above shows where users can search and modify the personal registration information and arrival/departure information of the participating athlete

Users can reload and may modify the information that was already entered.

If the form status is "**Saved**" or "**Rejected**", users are allowed to modify and the current information. If the status is "**Submitted**" or "**Approved**" modification is not allowed.

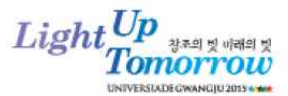

Tab [Sport Entries Data] Sport Entries Information

| Con Name *                            | Foreity Name (201)            |                        | 11                                                                                                    | Giune Marine Anio    | En.           |             |              |        |                  |                                          |        |              |                  |                     |
|---------------------------------------|-------------------------------|------------------------|----------------------------------------------------------------------------------------------------|----------------------|---------------|-------------|--------------|--------|------------------|------------------------------------------|--------|--------------|------------------|---------------------|
| city, manie                           | - many reason RIM             |                        |                                                                                                    | Toni Contra Linguine | nu            |             | 8 33         |        | 0231550          | 251.0                                    |        |              |                  |                     |
| Nationality *                         | KOR KOR                       |                        |                                                                                                    |                      |               |             | Gender *     |        | (e) Main         | () Famila                                |        |              |                  |                     |
| Pasaport *                            | K0123123123                   |                        |                                                                                                    |                      |               |             | Birth Date ' |        | 1995-83-6        | 19 · · · · · · · · · · · · · · · · · · · |        |              |                  |                     |
| ACR Status                            | Saved 🔽                       |                        |                                                                                                    | 0                    |               |             | SES Status   |        | Saved            | V                                        |        |              |                  | 0                   |
|                                       |                               |                        |                                                                                                    |                      |               |             |              |        |                  |                                          |        |              | Submi            | t Savo Now C        |
| Participant Info. Entry In            | ito                           |                        |                                                                                                    |                      |               |             |              |        |                  |                                          |        |              |                  |                     |
| wester out -                          |                               |                        | Rec                                                                                                    | Season Best          | a Calaon      |             |              |        | 1                |                                          | Perso  | nai Best /   |                  |                     |
| Event/ Epreuve                        | *                             | h g                    | min                                                                                                    | Nec                  | 1/10          | 00          |              |        | n                | min                                      |        | 49           | 1/100            |                     |
| 100m                                  | 2                             |                        | C                                                                                                    | 1 0                  | 0             | 1 9         | iec -        |        |                  |                                          |        |              |                  | 386                 |
| 200m                                  | 0                             |                        |                                                                                                    |                      | - [2]         |             | iec.         |        |                  |                                          |        | 1.           |                  | 900                 |
| 400m                                  |                               |                        |                                                                                                    |                      | •             |             | HRC .        |        |                  |                                          |        | - a          |                  | 980                 |
| RODm.                                 |                               |                        | - 1 E                                                                                                    |                      | -             |             | nin .        |        |                  |                                          |        |              |                  | min                 |
| 1500m                                 |                               |                        | 1 1 1                                                                                                    |                      |               |             | nin :        |        |                  |                                          |        | 18           |                  | min                 |
| 5000m                                 | 0                             |                        |                                                                                                    |                      | •             |             | nin          |        |                  |                                          |        | 11 14        |                  | min                 |
| 10000m                                |                               | 7                      |                                                                                                    |                      | 4             |             | nin'.        |        |                  |                                          |        | 10           |                  | min                 |
| 110m Hurdles / Hales                  |                               |                        | 1                                                                                                    | _                    | 1             |             | iec :        |        |                  |                                          |        | 12 24        |                  | 246                 |
| 400m Hundles / Hales                  |                               |                        |                                                                                                    |                      |               | A           | iec.         |        |                  |                                          |        | 10           |                  | sec.                |
| 3000m Hustlins / Hales                |                               |                        |                                                                                                    |                      |               |             | wiri.        |        |                  |                                          |        |              |                  | min                 |
| Hall / Semi Merathon                  |                               | ni s in dia            |                                                                                                    |                      |               |             |              |        | in the second    |                                          |        |              |                  |                     |
| Talina Malk / Martin                  | 0                             |                        |                                                                                                    |                      |               |             |              |        |                  |                                          |        |              |                  |                     |
| 20000 Walk / Marcher                  | u :                           |                        |                                                                                                    |                      | 50350         | n Best/     |              |        |                  |                                          |        | Personal Ber | st /             |                     |
| Event/                                | Epreuve                       | ×                      | 5                                                                                                    |                      | Record Person | nel de la S | Saison       |        |                  |                                          |        | Record Perso | nosi             |                     |
|                                       |                               |                        | in the second second se | m                    |               | cm          |              |        |                  |                                          |        |              | cm               |                     |
| High Jump / S                         | kauf en Hauteur               | <u> </u>               |                                                                                                    |                      |               |             |              | m      |                  |                                          |        |              |                  | •                   |
| Pole Vault / S                        | aut à la Perche               |                        |                                                                                                    |                      | •             | -           | U            | m      |                  |                                          | E      |              |                  | m                   |
| Long Jump / Si                        | act en Longueur               |                        |                                                                                                    |                      | • 100         |             |              | m      |                  |                                          |        |              | <u>[</u> ]]      |                     |
| Triple Jump                           | 7 Triple Saut                 |                        | 1                                                                                                    |                      | · //          |             | 11           | m      |                  |                                          | (      |              |                  | <b>.</b>            |
| Shot Put / La                         | incer du Poids                |                        |                                                                                                    |                      | 1 (E          |             | 1            | m      | 1                |                                          | L      |              |                  | 101                 |
| Discus                                | 7 Disque                      |                        |                                                                                                    |                      | t             |             |              | m.     |                  |                                          | 1 - 12 |              |                  | m                   |
| Hammer                                | / Martozu                     |                        |                                                                                                    |                      | 1             |             | U.           | m      |                  |                                          | E 1.00 |              |                  | -                   |
| Javein                                | / Javelot                     |                        |                                                                                                    |                      | · .           |             |              | m      |                  |                                          | £ 1.52 |              | 0                | m                   |
| Dec                                   | athion                        |                        |                                                                                                    | 121 12               |               |             | 17           | p#9    |                  |                                          |        |              |                  | phi                 |
| Will be competing in the relay 4x100m | n / Participera au relais áct | 00m                    |                                                                                                    |                      |               |             |              |        |                  |                                          |        | -            |                  | п                   |
| Will be competing in the rolay AvAOP  | n / Participera au relais dud | 0.0m                   |                                                                                                    |                      |               |             |              |        |                  |                                          |        |              |                  | 0                   |
| the set and being in the start is set | Contraction and a second      |                        |                                                                                                    |                      |               |             |              |        |                  |                                          |        | _            |                  |                     |
| est Performance of the Caroer / Me    | ellieure performance de la    | i carrière             |                                                                                                    |                      |               |             |              |        |                  |                                          |        |              |                  |                     |
| vent / Evénement                      |                               | Competition            | / Compétition                                                                                                    |                      |               | City / V    | fille        |        |                  | Year / Année                             |        |              | Result (Ran)     | o / Résultat (Rang) |
| Select                                | ~                             | C                      |                                                                                                    |                      | (             |             | 1            |        |                  |                                          |        |              |                  |                     |
| Select                                | ~                             | C                      | 12                                                                                                    |                      |               |             | 1            |        | C                |                                          | 3      |              |                  |                     |
| Beect                                 | v                             | C                      |                                                                                                    |                      |               |             |              |        | -                |                                          |        |              |                  |                     |
| lest Performance of the Year / Moit   | isuro performance de Par      | nbe                    |                                                                                                    |                      |               |             |              |        |                  |                                          |        |              |                  | 1.14                |
| ment i Dologoment                     | performance de l'al           |                        | 0                                                                                                    | ting ( Complete -    |               | -           |              | _      | Cine (100h       |                                          |        | De           | Allowed a Data   | max illusion        |
| Anni CAnnounut                        |                               |                        | Compilit                                                                                                    | oon / competition    |               | _           |              |        | City / Ville     |                                          |        | Result       | ( (realis) / Rés | comm (rearray)      |
| Select                                | <b>v</b> ]                    |                        |                                                                                                    |                      |               |             |              |        |                  |                                          |        |              |                  |                     |
| Select                                | · • ]                         |                        | 5                                                                                                    | 1                    |               |             |              | -      |                  |                                          |        |              |                  | 2                   |
| Select                                | V                             |                        |                                                                                                    | 21                   |               |             |              | -      | )                |                                          |        |              |                  |                     |
| articipation at provious Universiad   | les / Participation aux Un    | ivorsiades précédentes |                                                                                                    |                      |               |             |              |        |                  |                                          |        |              |                  |                     |
| miverslade                            |                               |                        | Ye                                                                                                    | ear / Annèe          |               |             |              | E      | vont / Evőnomont |                                          |        | Result       | t (Rank) / Réu   | uttat (Rang)        |
| [                                     |                               |                        |                                                                                                    | 1                    |               |             |              | Select |                  | ~                                        |        |              |                  | 1                   |
|                                       |                               |                        | 0                                                                                                    | 3                    |               |             |              | Select |                  | ~                                        |        | 10           |                  | 2                   |
|                                       |                               |                        | 1.1                                                                                                    |                      |               |             |              |        |                  | 1.1                                      |        | غبوا ا       |                  |                     |

This screen shows where users registers or modifys the participanting event, record and award history In case of athletics, users can select the participating event and enter season best and personal bests. At the bottom, users can enter the career bests from other competitions

If the form status is "**Saved**" or "**Rejected**", users are allowed to modify and the current information. If the status is "**Submitted**" or "**Approved**" modification is not allowed.

### - [Submit] button

In case that there is no more changes to be made on the Participant Info tab and Entry Info tab, application will be submitted via clicking [**Submit**] button

There is no separate application for each tab, but two tabs make one application for a participant.

### - [Save] button

Save all information entered into the Participant Info tab and Entry Info tab

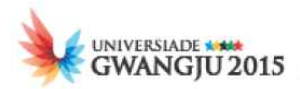

# Clicking on the [Save] button saves all information entered into both tabs. There is no need to click on the Save button for each tab.

### - [New] button

In order to register new participant for the same sport, click [**New**] button.

### - [Close] button

In order to return to the participants list, click [**Close**] button.

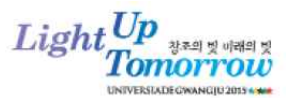

**Step 4. Register participating athlete** 

1) Select sports > Select Athletics > Click [Register] button

2) Select sports > Select Athletics > Participant List > Select Participant from List > Click [New] button

| Notice Estry I | nto (AT)    |                        |              |                 |                         |
|----------------|-------------|------------------------|--------------|-----------------|-------------------------|
| Eng. Name *    | Family Name | Given Name             |              |                 |                         |
| Nationality *  | KOR         |                        | Gender *     | O Male O Female |                         |
| Passport*      |             |                        | Birth Date * |                 |                         |
|                |             |                        |              |                 | Check Duplication Close |
| Field          | ds          |                        | Description  |                 | Compulsor<br>V          |
| Eng. Name      |             | English Name           |              |                 |                         |
| 5              |             | * Family Name (성),     | Given Nan    | ne (이름)         | Y                       |
| Gender         |             | Gender (Male, Female)  | )            |                 | Y                       |
| Birth Date     |             | Date of Birth (YYYY-MI | M-DD)        |                 | Y                       |
| Nationality    |             | Country code and nam   | e            |                 | Y                       |
|                |             | * User's country name  | is displayed | automatically   | '                       |
| Passport No.   |             | Passport number        |              |                 | Y                       |

In order to register the participant, duplication check procedure is done first After information is entered, click [**Check Duplication**] button to perform the check If the data already exists, the existing data will be shown, otherwise a new form will be displayed ready for entry.

For the nationality section, relevant NUSF national code will be shown when the country is selected

There are restrictions in entering the participant's date of birth. All participants must satisfy the following conditions:

- For all sports: date of birth is never earlier than **1987.01.01 (YYYY.MM.DD)** and must be no later than **1997.12.31 (YYYY.MM.DD)**.
- For basketball only: date of birth is not earlier than **1991.01.01 (YYYY.MM.DD)** and must be no later than **1997.12.31 (YYYY.MM.DD)**.

If users input information that violate this age restriction, "Only in the case of participants aged 17 to 28 can be registered only" message will be displayed and cannot proceed with the application.

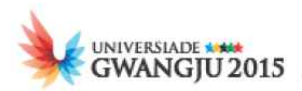

### Step 5. Entering personal information of the participant

- 1) Select sports > Select sports (ex. Select AT(Athletics)) > Click [Register] button > Check Duplication
- 2) Select sports > Select sports (ex. Select AT(Athletics)) > Participants List > Select a Participant from the List > Participant Details > Click [New] button > Check Duplication

### <Personal information entry – General Data. tab>

| Participant Info. En           | try Info                                             |                                                 |                           |                                             |  |  |  |
|--------------------------------|------------------------------------------------------|-------------------------------------------------|---------------------------|---------------------------------------------|--|--|--|
| Ad No.                         |                                                      |                                                 | Country *                 | KOR Korea                                   |  |  |  |
| Category *                     | U                                                    |                                                 | Function *                | U001 Athlete                                |  |  |  |
| By checking this box, you acce | pt that some of your personal data may be transmitte | d to FISU partners. Learn more.                 |                           |                                             |  |  |  |
| Eng. Name *                    | Family Name PARK                                     | Given Name Athlete                              |                           |                                             |  |  |  |
| Preferred Name *               | Family Name                                          | Given Name                                      |                           |                                             |  |  |  |
| Gender*                        | Male      Female                                     |                                                 | Birth Date *              | 1987-03-09                                  |  |  |  |
| Country of Birth *             |                                                      | ×                                               | Nationality *             | KOR Korea                                   |  |  |  |
| Photo *                        | 찾아보:                                                 | * Only JPG & JPEG files are allowed. (Size : 1  | 00~512kb)                 |                                             |  |  |  |
| Passport *                     | PA011022033                                          |                                                 | Expire date of Passport * |                                             |  |  |  |
| Passport Image *               | 찾아보:                                                 | * Only JPG & JPEG files are allowed. (Size : 10 | 0~512kb)                  |                                             |  |  |  |
| Address *                      |                                                      |                                                 | Post Code *               |                                             |  |  |  |
| City *                         |                                                      |                                                 | Country *                 |                                             |  |  |  |
| E-Mail *                       |                                                      |                                                 | Body                      | Height: cm Weight: kg                       |  |  |  |
| University Name *              |                                                      | Abbr.                                           | Citiy of University       |                                             |  |  |  |
| Faculty                        |                                                      |                                                 | Major                     |                                             |  |  |  |
| Grade                          |                                                      |                                                 | Date of graduation        | <b>X</b>                                    |  |  |  |
| Sport 1                        | Athletics 💌 🗙                                        |                                                 | Sport 2                   | All                                         |  |  |  |
| Arrival to Korea               |                                                      |                                                 | Departure from Korea      |                                             |  |  |  |
| Date                           | Arrival Time Flight No.                              | Arrival Airport                                 | Date                      | Departure Time Flight No. Departure Airport |  |  |  |
| ×                              |                                                      | ALL                                             |                           | ALL                                         |  |  |  |

Personal information and arrival/departure information of the participants can be registered in the screen above.

Description of each fields are shown as below.

### 1) General Data

| Fields                 | Description                                        | Compulsor<br>y |
|------------------------|----------------------------------------------------|----------------|
| Ad No                  | Accreditation number                               | N              |
|                        | * Automatically granted after saving application.  |                |
| Country                | NUSF country information                           | v              |
|                        | * Country information is automatically displayed   | I              |
| Category               | Category information for participants              |                |
|                        | * In case of athlete, category is automatically    | Y              |
|                        | displayed as `U'.                                  |                |
| Function               | Function information for participants              |                |
|                        | * in case of athlete, automatically displayed as   | Y              |
|                        | 'U001 Athlete'                                     |                |
| Collection of personal | Check whether user agrees with Gwangju Universiade |                |
| information            | to collect personal information from them.         | V              |
| agreement              | * Data cannot be saved until this is checked and   | I              |
|                        | agreed                                             |                |
| Eng. Name              | English Name                                       |                |
|                        | * Family Name (성), Given Name (이름)                 | V              |
|                        | * After duplication check, the name is fixed and   | I              |
|                        | may not be further edited                          |                |
| Preferred Name         | English Name(Name used on the AD Card)             | V              |
|                        | * Family Name (성), Given Name (이름)                 | Ŷ              |

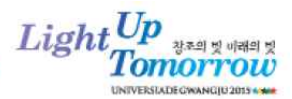

| Fields           | Description                                                                      | Compulsor<br>v |
|------------------|----------------------------------------------------------------------------------|----------------|
| Gender           | Gender (Male, Female)                                                            | Ý              |
|                  | * After duplication check the gender is fixed and                                |                |
|                  | may not be modified                                                              |                |
| Birth Date       | Date of Birth (YYYY-MM-DD)                                                       | Y              |
|                  | * After duplication check the date of birth is                                   |                |
|                  | fixed and may not be modified                                                    |                |
| Country of Birth | Code of the Country of Birth and country                                         | Y              |
|                  | * If users enter 3 digits for the country code,                                  |                |
|                  | name of country will be automatically displayed                                  |                |
|                  | Or Select country at the search popup via                                        |                |
|                  | clicking 🞑 button                                                                |                |
| Nationality      | Code of Nationality and Nationality                                              |                |
|                  | * After duplication check the nationality is fixed                               | Y              |
|                  | and may not be modified                                                          |                |
| Photo            | Select image file                                                                | Y              |
|                  | * Only JPG/JPEG file format is allowed and file                                  |                |
|                  | size is limited to 100 ~ 512kb                                                   |                |
| Passport No.     | Passport number                                                                  | Y              |
|                  | * After duplication check the passport number is                                 |                |
|                  | fixed and may not be modified                                                    |                |
| Expire date of   | Expiry date of Passport                                                          | Y              |
| Passport         | * If passport expiry date is before 2016-01-01, a                                |                |
|                  | warning message will be generated stating that                                   |                |
|                  | the remaining expiry date should be over 6                                       |                |
|                  | months                                                                           |                |
| Passport Image   | Scanned copy of the passport                                                     | Y              |
|                  | * Only JPG/JPEG file format is allowed and file                                  |                |
|                  | size is limited to 100 ~ 512kb                                                   | X              |
| Address          | Residential address                                                              | Ý              |
| Post Code        | Residential post code                                                            | Ý              |
| City             | Residential city                                                                 | Ý              |
| Country          |                                                                                  | Ý              |
| E-mail           | E-mail address                                                                   | Y              |
| Body             | Body size (height, weight)                                                       | N              |
| University Name  | Name of university                                                               | Ŷ              |
|                  | * Abbreviation for university name (Not compulsory)                              | NI             |
|                  |                                                                                  | N N            |
| Faculty          | Faculty                                                                          | N N            |
|                  | Major                                                                            | IN N           |
| Grade            | Grade                                                                            | IN N           |
|                  | Date of graduation                                                               | IN V           |
| Sporti           | Participating sport 1                                                            | Ý              |
| Capita           | ** when entered, selected sport is displayed                                     | N              |
| Sportz           | Parucipating sport 2                                                             | IN             |
|                  | when participating in two sports, they are<br>displayed in exactly and exactly 2 |                |
|                  | αισριαγέα πι σροτίτ απά σροτί 2                                                  |                |

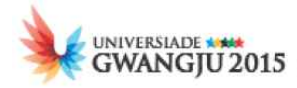

### **\*\* Selecting Date**

### **Choose Year**

ex) When you click '2015'(year field) on the calendar, 12 years are shown as the screen below. If you click the left and right arrows of the calendar, 12 years before and after are shown. Click on the relevant year

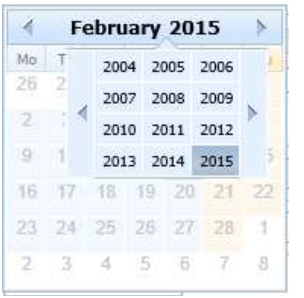

### **Choose Month**

ex) When you click 'February' (month field) on the calendar, 12 months are shown as the screen below. Click on the relevant month.

| 1   | Fe  | brua | ry 20: | 15 | *  |
|-----|-----|------|--------|----|----|
| Mo  | Jan | Feb  | Mar    | Sa | SU |
| 26  | Apr | May  | Jun    | 31 | 1  |
| 2   | Jul | Aug  | Sep    | 1  | 8  |
| 9   | Oct | Nov  | Dec    | 14 | 15 |
| 16  | 17  | 18 1 | 9 20   | 21 | 22 |
| 23. | 24  | 25 2 | 6 27   | 28 | 1  |
| 2   | 3   | 4 3  | 5 6    | 7  | 8  |
|     |     |      |        |    |    |

### 2) Travel Information

| 1 | Arrival to Korea |              |            |                 | Departure from Korea |                |            |                   |  |  |  |  |  |  |
|---|------------------|--------------|------------|-----------------|----------------------|----------------|------------|-------------------|--|--|--|--|--|--|
|   | Date             | Arrival Time | Flight No. | Arrival Airport | Date                 | Departure Time | Flight No. | Departure Airport |  |  |  |  |  |  |
| ľ |                  |              |            | ALL             | ×                    |                |            | ALL               |  |  |  |  |  |  |

| Fields               | Description                                   | Compulsory |
|----------------------|-----------------------------------------------|------------|
| Arrival to Korea     | - Date: Arrival date                          |            |
|                      | - Arrival Time: (ex, HH:MM)                   |            |
|                      | - Flight No. : Flight number                  | N          |
|                      | - Arrival Airport: Choose arrival airport     |            |
| Departure from Korea | - Date : Departure date                       |            |
|                      | - Departure Time : (ex, HH:MM)                | N          |
|                      | - Flight No. : Flight number                  | IN         |
|                      | - Departure Airport: Choose departure airport |            |

### **\*\*** In case of entering travel information:

All data must be entered in the input box of the Arrival to Korea field and Departure from Korea field

### **\*\*** Modifying Travel Information after registration status is approved

| Arrival to Korea |                                         |         |                               | Departure from Korea | x          |                 |                             |
|------------------|-----------------------------------------|---------|-------------------------------|----------------------|------------|-----------------|-----------------------------|
| Date             | Arrival Time Flight No. Arrival Airport |         | Date                          | Departure Time       | Flight No. | Arrival Airport |                             |
| 2015-02-06       | 12:00                                   | KE03910 | Incheon International Airport | 2015-02-20           | 12:09      | ae1210          | Gimpo International Airport |
|                  |                                         |         |                               |                      |            |                 | -                           |

Once the registration status of ACR and SES are approved, [**Save Travel Info.**] button is shown on the bottom right corner. If users click the [**Save Travel Info.**] button after entering or modifiying travel information, travel information is stored.

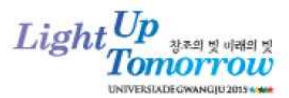

### **Step 6. Sport Entries Data Information**

1) Select the Sport > Select the Sport (ex. Select AT(Athletics)) > Click [Register] button > Check Duplication > Select Entry Info. Tab

2) Select the Sport > Select the Sport (ex. Select AT(Athletics)) > Participants List > Select participant from the list > Participant Details > Click [New] button > Check Duplication > Select Entry Info. Tab

|                                                                                |                                            |                          |               | à           | Seaso<br>Record Persor | n Best /<br>inel de la Sais | son            |          |      |               |        |         | Perso<br>Record      | nal Best /<br>Personnel |                |            |                   |
|--------------------------------------------------------------------------------|--------------------------------------------|--------------------------|---------------|-------------|------------------------|-----------------------------|----------------|----------|------|---------------|--------|---------|----------------------|-------------------------|----------------|------------|-------------------|
| Caeno Chienae                                                                  |                                            | ъ                        |               | nin         | 54                     | c                           | 1/100          |          |      | h             |        | min     | 54                   | ec.                     | 3              | 1/100      |                   |
| 100m                                                                           |                                            |                          |               |             |                        |                             |                | sec      |      |               | - îi   |         |                      |                         |                |            | sec               |
| 200m                                                                           |                                            |                          |               |             |                        |                             |                | tiec     |      |               |        |         |                      | 1.1                     |                |            | ] sec             |
| 400m                                                                           |                                            |                          |               |             |                        | 1                           |                | sec      |      |               |        |         |                      | 1.14                    |                |            | sec               |
| 800m                                                                           | σ                                          |                          |               | - 1 - a - 1 | (IIII) (III            | 1.15                        |                | min      |      |               |        | 1 1     |                      | 1.1                     |                |            | min               |
| 1500m                                                                          |                                            |                          |               |             |                        | 1.1                         |                | min      |      |               |        |         |                      | 1.4                     |                |            | min               |
| 5000m                                                                          |                                            |                          |               |             |                        |                             |                | inin     |      |               |        | 1.1     |                      | 1.00                    | 11             |            | min               |
| 10000m                                                                         |                                            |                          | E             |             |                        | 1 12                        |                | min      |      |               |        |         |                      | 14                      |                |            | min               |
| 110m Hurdes / Haies                                                            | 0                                          |                          |               |             |                        | 1.0                         |                | tec      |      |               |        |         | 1 cm c               | 1.1                     |                |            | sec               |
| 400m Hurdles / Hales                                                           |                                            |                          |               |             |                        | 1.16                        |                | DOC      |      |               |        |         | 121111               |                         |                |            | INC               |
| 3000m Hurdles / Hales                                                          | 0                                          |                          |               |             |                        | 1.12                        |                | inin     |      |               |        | 1.1     |                      | 1.1                     |                |            | min               |
| Half / Semi Marathon                                                           |                                            | 1                        | 10-01         |             |                        |                             |                | h        |      |               |        |         |                      |                         |                |            | h                 |
| 20km Walk / Marche                                                             | 0                                          | 1 3                      |               |             | 0000                   |                             |                | ħ        |      |               |        |         |                      |                         |                |            | 8                 |
|                                                                                | 100                                        |                          |               |             |                        |                             | Season Rest    |          |      |               |        | - 11 SI | Annual Annual Annual | Personal I              | ersonal Best / |            |                   |
| Event/ Epreuve                                                                 |                                            |                          | ×             |             |                        | Recor                       | d Personnel de | a Saison |      |               | -      |         | į                    | Record Per              | i Personnel    |            |                   |
|                                                                                |                                            |                          |               | _           | m                      |                             |                | m        |      |               | _      | m       |                      |                         | cm             |            |                   |
| High Jump / Sau                                                                | t en Hauteur                               |                          |               |             |                        | <u>S</u>                    |                |          | m    |               |        | 1       | <u></u>              |                         | 1              |            | m                 |
| Pole Vault / Saul                                                              | à la Perche                                |                          |               |             |                        | 172                         | 1              |          | m    |               |        |         | 10                   | 1                       | T S            |            | m                 |
| Long Jump / Saut                                                               | en Longueur                                |                          |               |             |                        | £0                          | 0.00           | 1        | m    |               |        |         | 65                   | 1                       |                |            | m                 |
| Triple-Jump / T                                                                | Inple Saut                                 |                          |               |             | 1                      | 12                          | 1              |          | m    |               |        |         | 122                  |                         | ī              |            | m                 |
| Shot Put / Lanc                                                                | er du Polds                                |                          |               |             |                        | - RC                        | 1              |          | m    |               |        |         | 10 E                 | U                       | 1              |            | ш                 |
| Discus / D                                                                     | ksque                                      |                          |               |             | 1                      | - 10                        | 1              | 1        | m    |               |        | 1.00    | 1 - N                | 1                       | 1              |            | m                 |
| Hammer / &                                                                     | Aarteeu                                    |                          |               |             |                        | - 62                        | 1              | (a)      | m    |               |        |         | 62                   |                         | 1 B            |            | m                 |
| Javelin / J                                                                    | avelot                                     |                          |               | -           | 1000                   | - 8                         | 1              | 1        | m    |               |        | 1       |                      | 0                       | 1              |            | m                 |
| Decalh                                                                         | lan                                        |                          | Π             |             | 1                      | 17.71                       | 1000           | 1        | pts  |               |        |         |                      |                         |                |            | pts               |
| II be competing in the relay 4x100m /<br>If be competing in the relay 4x400m / | Participera au rela<br>Participera au rela | dis 4x100m<br>dis 4x400m |               |             |                        |                             |                |          |      |               |        |         |                      |                         |                |            | 0                 |
| st Performance of the Career / Meille                                          | eure performanc                            | e de la carrière         |               |             |                        |                             |                |          |      |               |        |         |                      |                         |                |            |                   |
| ent / Evénement                                                                |                                            | C                        | Competition ( | Compétition | 1                      |                             | City           | / Ville  |      |               | Year / | (Année  |                      |                         | Rest           | ult (Rank) | / Résultat (Rang) |
| Select                                                                         | V                                          |                          | [             | 1           |                        |                             | l              |          | 1    |               | [      | 1       |                      |                         | t              |            |                   |
| Select                                                                         | ~                                          | 1                        | L             |             |                        |                             | L              |          |      |               |        |         |                      |                         |                |            |                   |
| Select                                                                         | ~                                          |                          | (             |             |                        |                             | [              |          | 3    |               | 1      | 1       |                      |                         | Ľ              |            | 1                 |
| st Performance of the Year / Meilleu                                           | re performance o                           | Ie Fannèe                |               |             |                        |                             |                |          |      |               |        |         |                      |                         |                |            |                   |
| ent / Evénement                                                                |                                            |                          |               | Com         | petition / Comp        | etition                     |                |          |      | City / Vill   |        |         |                      | Res                     | ult (Ras       | k) / Résu  | ttat (Rang)       |
| Select                                                                         |                                            |                          |               |             |                        |                             |                | E        |      |               |        |         | 1                    |                         |                |            |                   |
| Select                                                                         | V                                          |                          |               |             |                        |                             |                |          | Ľ    |               | 1      |         |                      | 1                       |                |            |                   |
| Select                                                                         | ~                                          |                          |               |             |                        | - 1                         |                |          | E    |               | 1      |         |                      | 13                      |                |            |                   |
|                                                                                | / Participation a                          | ux Universiades p        | xécèdentes    |             |                        |                             |                |          |      |               |        |         |                      |                         |                |            |                   |
| racipation at previous Universiades                                            |                                            | ana an ioraidh an D      |               |             | Year / Année           |                             |                | 1        |      | Event / Evéne | ment   |         |                      | Res                     | uit (Ran       | k) / Résu  | Itat (Rang)       |
| incipation at previous Universiades                                            |                                            |                          |               |             |                        |                             |                |          |      |               |        |         |                      | 100                     | 1187660)       | MAR9260    | 240.0-22977A      |
| rocipation at previous universiades                                            | 1                                          |                          |               |             |                        |                             |                |          | Sele | et            | v      |         |                      |                         |                |            |                   |
| iversiate                                                                      |                                            |                          |               |             |                        | _                           |                |          | Sele | ct<br>ct      | ~      |         |                      | 1                       |                |            | _                 |

<The screen for entering information on the Sport Entries>

In screen above, if users check the events that they wish to participate, Season Best and Personal Best field will be activated for record entry.

Users need to check all the participating events (individual, team) enter the relevant records or ranks if applicable.

On the lower part of screen, there are 3 major input fields for athlete history which includes best performance of the career, best performance of the year, and participation details from previous Universiades.

For the best performance of the career, athlete may enter competition name, city, year, and results.

In the best performance of the year, athlete may enter some details if applicable.

Users can enter the participation history from past Universiades if applicable.

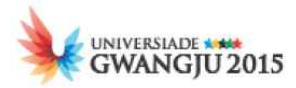

### Step 6. Saving and Submitting participant details

### - [Submit] button

In case that there is no more changes to be made on the Participant Info tab and Entry Info tab, application will be submitted via clicking [**Submit**] button

There is no separate application for each tab, but two tabs make one application for a participant.

### - [Save] button

Save all information entered into the Participant Info tab and Entry Info tab Clicking on the [Save] button saves all information entered into both tabs. There is no need to click on the Save button for each tab.

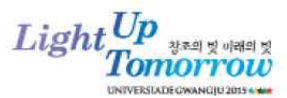

## **10. SUMMARY OF ENTRY QUOTAS**

|       | Security    |                                                                                      | Medal Events (272)                                                                                                    |                                                                                                    | Individu      | al Event     | Mixed Event           | Team                                                                                    | Event      | Max            | imum Numb                                                                                                    | er of<br>ountry                                                                                                    |  |
|-------|-------------|--------------------------------------------------------------------------------------|----------------------------------------------------------------------------------------------------|----------------------------------------------------------------------------------------------------|---------------|--------------|-----------------------|-----------------------------------------------------------------------------------------|------------|----------------|----------------------------------------------------------------------------------------------------|----------------------------------------------------------------------------------------------------|--|
| NO.   | Spons       | Men's                                                                                | Women's                                                                                                    | Mixed                                                                                                    | M             | w            | M + W                 | M                                                                                       | w          | M              | W                                                                                                    | Total                                                                                                    |  |
|       | 21          |                                                                                      |                                                                                                    |                                                                                                    |               |              |                       |                                                                                         | -          | 328            | 293                                                                                                    | 621                                                                                                    |  |
| -     |             | 100m                                                                                 | 100m                                                                                                    |                                                                                                    | 1~2           | 1~2          |                       |                                                                                         | -          |                |                                                                                                    |                                                                                                    |  |
|       |             | 200m                                                                                 | 200m                                                                                                    |                                                                                                    | 1~2           | 1-2          |                       |                                                                                         |            |                |                                                                                                    |                                                                                                    |  |
|       |             | 400m                                                                                 | 400m                                                                                                    |                                                                                                    | 1~2           | 1~2          |                       | 2                                                                                       |            |                |                                                                                                    |                                                                                                    |  |
|       | 1           | 800m                                                                                 | 800m                                                                                                    |                                                                                                    | 1-2           | 1-2          |                       | -                                                                                       |            |                | ximum Number of<br>petitors per Country<br>W Total<br>293 621<br>61 122<br>0 122<br>61 122<br>0 122<br>0 120<br>0 122<br>0 122<br>0<br>10<br>10<br>10<br>10<br>10 |                                                                                                    |  |
|       |             | 1,500m                                                                               | 1,500m                                                                                                    |                                                                                                    | 1~2           | 1~2          |                       | F                                                                                       |            |                |                                                                                                    |                                                                                                    |  |
|       |             | 5,000m                                                                               | 5,000m                                                                                                    |                                                                                                    | 1~2           | 1~2          |                       |                                                                                         |            |                |                                                                                                    |                                                                                                    |  |
|       |             | 10,000m                                                                              | 1,000m         1-2         1-2         1-2           5,000m         1-2         1-2         1-2         1-2           10,000m         1-3         1-3         1-3         1           idles         100m Hurdles         1-2         1-2         1-2         1           idles         400m Hurdles         1-2         1-2         1-2         1           iteeplechase         3,000m Steeplechase         1-2         1-2         1         1           iteeplechase         3,000m Relay         4-6         4-6         1         1         1         1         1         1         1         1         1         1         1         1         1         1         1         1         1         1         1         1         1         1         1         1         1         1         1         1         1         1         1         1         1         1         1         1         1         1         1         1         1         1         1         1         1         1         1         1         1         1         1         1         1         1         1         1         1         1 <td></td> <td></td> <td></td> <td></td> <td></td> |                                                                                                    |               |              |                       |                                                                                         |            |                |                                                                                                    |                                                                                                    |  |
|       |             | 110m Hurdles                                                                         | 100m Hurdles                                                                                                    |                                                                                                    | 1~2           | 1~2          |                       | -                                                                                       | (†<br>1)   |                | W       Total         293       621         61       122         0                                                                                                    |                                                                                                    |  |
|       |             | 400m Hurdles                                                                         | 400m Hurdles                                                                                                    | 1 -3       1 -3       1       1         1 -2       1 -2       1       1         1 -2       1 -2       1       1         1 -2       1 -2       1       1         1 -2       1 -2       1       1         4 -6       4 -6       4 -6       1       1         1 -2       1 -2       1       1       1       1         1 -2       1 -2       1       1       1       1       1         1 -2       1 -2       1       1       1       1       1       1       1       1       1       1       1       1       1       1       1       1       1       1       1       1       1       1       1       1       1       1       1       1       1       1       1       1       1       1       1       1       1       1       1       1       1       1       1       1       1       1       1       1       1       1       1       1       1       1       1       1       1       1       1       1       1       1       1       1       1       1       1 <td></td> |               |              |                       |                                                                                         |            |                |                                                                                                    |                                                                                                    |  |
|       | 1           | 3,000m Steeplechase                                                                  | 3,000m Steeplechase                                                                                                    |                                                                                                    | 1-2           | 1~2          |                       |                                                                                         |            |                |                                                                                                    |                                                                                                    |  |
|       |             | 4x100m Relay                                                                         | 4x100m Relay                                                                                                    |                                                                                                    | 4~6           | 4~6          |                       | -                                                                                       |            |                |                                                                                                    |                                                                                                    |  |
|       |             | 4x400m Relay                                                                         | 4x400m Relay                                                                                                    |                                                                                                    | 4~6           | 4~6          |                       | -                                                                                       |            |                | 61 122 SU2015'. d in order to determine                                                                                                    |                                                                                                    |  |
|       |             | High Jump                                                                            | High Jump                                                                                                    |                                                                                                    | 1-2           | 1~2          |                       |                                                                                         |            | 61             | 61                                                                                                    | 122                                                                                                    |  |
| 1     | ATHLETICS   | Long Jump                                                                            | Long Jump                                                                                                    |                                                                                                    | 1~2           | 1~2          |                       | -                                                                                       |            |                |                                                                                                    | Num Number of litters per Country       W     Total       293     621       61     122       61     122       10     20 |  |
|       |             | Triple Jump                                                                          | Triple Jump                                                                                                    |                                                                                                    | 1~2           | 1~2          |                       | 1                                                                                       | 6          |                |                                                                                                    |                                                                                                    |  |
|       |             | Pole Vault                                                                           | Pole Vault                                                                                                    |                                                                                                    | 1-2           | 1~2          |                       | <u></u>                                                                                 |            |                |                                                                                                    |                                                                                                    |  |
|       |             | Javelin Throw                                                                        | Javelin Throw                                                                                                    |                                                                                                    | 1~2           | 1~2          |                       |                                                                                         |            |                | 61 61 122           RDS SU2015'.           egated in order to determine                                                                                                    |                                                                                                    |  |
|       |             | Shot Put                                                                             | Shot Put                                                                                                    |                                                                                                    | 1~2           | 1~2          |                       |                                                                                         | С.         |                |                                                                                                    |                                                                                                    |  |
|       |             | Discus Throw                                                                         | Discus Throw                                                                                                    |                                                                                                    | 1~2           | 1~2          |                       |                                                                                         |            |                |                                                                                                    |                                                                                                    |  |
|       | 3           | Hammer Throw                                                                         | Hammer Throw                                                                                                    |                                                                                                    | 1-2           | 1~2          |                       |                                                                                         |            |                |                                                                                                    |                                                                                                    |  |
|       |             | Decathlon                                                                            | Heptathion                                                                                                    |                                                                                                    | 1~2           | 1~2          |                       |                                                                                         |            |                |                                                                                                    |                                                                                                    |  |
|       |             | 20km Walk - Individual                                                               | 20km Walk - Individual                                                                                                    |                                                                                                    | 1~5           | 1~5          |                       | LETICS ENTRY STANDARDS SU2015'.<br>/ each team shall be aggregated in order to determin |            |                |                                                                                                    |                                                                                                    |  |
|       |             | 20km Walk - Team                                                                     | N/A                                                                                                    | P                                                                                                    |               |              |                       |                                                                                         |            |                |                                                                                                    |                                                                                                    |  |
|       |             | Half Marathon - Individual                                                           | Half Marathon - Individual                                                                                                    |                                                                                                    | 1~5           | 1~5          | 1000000               | ĺ.                                                                                      | 1          |                |                                                                                                    |                                                                                                    |  |
|       |             | Half Marathon - Team                                                                 | Half Marathon - Team                                                                                                    |                                                                                                    | <u>.</u>      | , i          | N/A                   | v                                                                                       |            |                |                                                                                                    |                                                                                                    |  |
|       |             | ※ Each country entering track and                                                    | field events must comply with the min                                                                                                    | nimum qualification acco                                                                                                    | rding to the  | FISU Reg     | ulations 'V. ATHLI    | ETICS EN                                                                                | TRY ST     | ANDARDS SU     | 2015'.                                                                                                    |                                                                                                    |  |
|       |             | ※ For each delegation entering a ratio<br>the fact term classification (or entering) | ace walk or half-marathon team, the r                                                                                                    | results of the three (3) his                                                                                                    | ghest ranke   | ed (or class | sified) athletes of e | ach tearr                                                                               | n shail be | aggregated in  | order to deterr                                                                                                    | nine                                                                                                    |  |
| -     |             | the man team classification (or o                                                    | con Frank inising with less than                                                                                                    | unee (3) aunetes wiii no                                                                                                    | t de classifi | ed in the te | am result.            | 5                                                                                       | 8          | 12             | 8 8                                                                                                    |                                                                                                    |  |
|       | -           | 50m Freestyle                                                                        | 50m Freestyle                                                                                                    |                                                                                                    | 1~2           | 1~2          |                       |                                                                                         | 0          |                |                                                                                                    |                                                                                                    |  |
|       |             | 100m Freestyle                                                                       | 100m Freestyle                                                                                                    |                                                                                                    | 1~2           | 1~2          |                       | -                                                                                       | -          |                |                                                                                                    |                                                                                                    |  |
|       | 1           | 200m Freestyle                                                                       | 200m Freestyle                                                                                                    |                                                                                                    | 1~2           | 1~2          |                       |                                                                                         |            |                |                                                                                                    |                                                                                                    |  |
|       |             | 400m Freestyle                                                                       | 400m Freestyle                                                                                                    |                                                                                                    | 1-2           | 1~2          |                       |                                                                                         |            |                | regated in order to determine                                                                                                    |                                                                                                    |  |
|       |             | 800m Freestyle                                                                       | 800m Freestyle                                                                                                    |                                                                                                    | 1~2           | 1~2          |                       |                                                                                         |            |                |                                                                                                    |                                                                                                    |  |
|       |             | 1,500m Freestyle                                                                     | 1,500m Freestyle                                                                                                    |                                                                                                    | 1~2           | 1~2          |                       |                                                                                         |            |                |                                                                                                    |                                                                                                    |  |
|       |             | 50m Breaststroke                                                                     | 50m Breaststroke                                                                                                    |                                                                                                    | 1~2           | 1-2          |                       | ļ                                                                                       |            |                |                                                                                                    |                                                                                                    |  |
|       |             | 100m Breaststroke                                                                    | 100m Breaststroke                                                                                                    |                                                                                                    | 1~2           | 1~2          |                       |                                                                                         |            |                |                                                                                                    |                                                                                                    |  |
|       |             | 200m Breaststroke                                                                    | 200m Breaststroke                                                                                                    |                                                                                                    | 1~2           | 1-2          |                       |                                                                                         |            |                |                                                                                                    |                                                                                                    |  |
|       | 000000000   | 50m Backstroke                                                                       | 50m Backstroke                                                                                                    |                                                                                                    | 1-2           | 1-2          |                       |                                                                                         |            |                |                                                                                                    |                                                                                                    |  |
| 2     | (Aquatics)  | 100m Backstroke                                                                      | 100m Backstroke                                                                                                    |                                                                                                    | 1~2           | 1~2          |                       |                                                                                         |            | 54             | 54                                                                                                    | 108                                                                                                    |  |
|       | ( q,        | 200m Backstroke                                                                      | 200m Backstroke                                                                                                    |                                                                                                    | 1~2           | 1~2          |                       |                                                                                         |            |                |                                                                                                    |                                                                                                    |  |
|       |             | 50m Butterfly                                                                        | 50m Butterfly                                                                                                    |                                                                                                    | 1~2           | 1~2          |                       |                                                                                         |            |                |                                                                                                    |                                                                                                    |  |
|       |             | 100m Butterfly                                                                       | 100m Butterfly                                                                                                    |                                                                                                    | 1-2           | 1~2          |                       |                                                                                         |            |                |                                                                                                    |                                                                                                    |  |
|       |             | 200m Butterfly                                                                       | 200m Butterfly                                                                                                    |                                                                                                    | 1~2           | 1-2          |                       |                                                                                         |            |                |                                                                                                    |                                                                                                    |  |
|       | 1           | 200m Individual Medley                                                               | 200m Individual Medley                                                                                                    |                                                                                                    | 1~2           | 1~2          |                       |                                                                                         |            |                |                                                                                                    |                                                                                                    |  |
|       |             | 400m Individual Medley                                                               | 400m Individual Medley                                                                                                    |                                                                                                    | 1~2           | 1~2          |                       |                                                                                         |            |                |                                                                                                    |                                                                                                    |  |
|       | 1           | 10km Openwater                                                                       | 10km Openwater                                                                                                    |                                                                                                    | 1~2           | 1-2          |                       |                                                                                         |            |                |                                                                                                    |                                                                                                    |  |
|       |             | 4×100m Freestvle                                                                     | 4×100m Freestvie                                                                                                    |                                                                                                    | 4~6           | 4~6          |                       |                                                                                         |            |                |                                                                                                    |                                                                                                    |  |
|       |             | 4×200m Freestyle                                                                     | 4×200m Freestvie                                                                                                    |                                                                                                    | 4~6           | 4~6          |                       |                                                                                         |            |                |                                                                                                    |                                                                                                    |  |
|       | 1           | 4×100m Medley                                                                        | 4x100m Medley                                                                                                    |                                                                                                    | 4~6           | 4~6          |                       |                                                                                         | -          |                |                                                                                                    |                                                                                                    |  |
|       |             | * Fach country is authorised to en                                                   | ter one (1) team for each relay event                                                                                                    | Members of the relay te                                                                                                    | ams or res    | erves can    | be freely interchar   | uged for e                                                                              | ach roun   | d semi-final o | final                                                                                                    | -                                                                                                    |  |
| c - 1 |             | 1m Soringhoard                                                                       | 1m Springhoard                                                                                                    |                                                                                                    | 1~3           | 1-3          |                       | 3                                                                                       |            |                |                                                                                                    |                                                                                                    |  |
|       |             | 3m Springboard                                                                       | am Springboard                                                                                                    |                                                                                                    | 1.0           | 1.2 0        |                       |                                                                                         |            |                |                                                                                                    |                                                                                                    |  |
|       | 7           | 3m Springboard                                                                       | 3m Springboard                                                                                                    |                                                                                                    | 1~3 0         | 1~3 0        |                       |                                                                                         |            |                |                                                                                                    |                                                                                                    |  |
|       |             | Platform                                                                             | Platform                                                                                                    |                                                                                                    | 1~3           | 1~3          |                       |                                                                                         |            | 40             | 10                                                                                                    |                                                                                                    |  |
|       | Dana        | 3m Synchronised Springboard                                                          | 3m Synchronised Springboard                                                                                                    |                                                                                                    | 2             | 2            |                       |                                                                                         |            | 10             | 10                                                                                                    | 20                                                                                                    |  |
| 3     | (Aquatics)  | 10m Synchronised Platform                                                            | 10m Synchronised Platform                                                                                                    |                                                                                                    | 2             | 2            |                       |                                                                                         |            |                |                                                                                                    |                                                                                                    |  |
|       | 8. ACT/2778 |                                                                                      |                                                                                                    | Team Event                                                                                                    |               |              | 2                     |                                                                                         |            |                |                                                                                                    |                                                                                                    |  |
|       |             | Team Classification                                                                  | Team Classification                                                                                                    |                                                                                                    | N/A           | N/A          |                       |                                                                                         |            |                |                                                                                                    |                                                                                                    |  |
|       |             | ※ Team Classification: The Team (                                                    | Classification for both men and wome                                                                                                    | in will be established bas                                                                                                    | sed on the    | results from | n men and women       | events.                                                                                 |            |                |                                                                                                    |                                                                                                    |  |
|       |             | ※ Team Event: A team of one male                                                     | and one female diver competing from                                                                                                    | m 3m springboard and 1                                                                                                    | 0m platform   | n may be c   | omposed of the di     | vers part                                                                               | icipating  |                |                                                                                                    |                                                                                                    |  |
|       |             | in the above individu                                                                | ar or synchronised events.                                                                                                    |                                                                                                    |               |              |                       |                                                                                         |            |                |                                                                                                    |                                                                                                    |  |

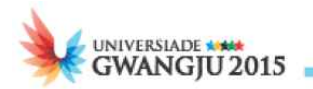

|     |                          |                                                          | Medal Events (272)                                                     |                                                     | Individu                | al Event                  | Mixed Event      | Team      | Event     | Max         | imum Numb                                                                                                    | erof                |  |
|-----|--------------------------|----------------------------------------------------------|------------------------------------------------------------------------|-----------------------------------------------------|-------------------------|---------------------------|------------------|-----------|-----------|-------------|----------------------------------------------------------------------------------------------------|---------------------|--|
| No. | Sports                   | Men's                                                    | Women's                                                                | Mixed                                               | M                       | w                         | M + W            | M         | w         | Comp        | etitors per C<br>w                                                                                                    | Total               |  |
| 4   | WATER POLO<br>(Aquatics) | Men's Tournament                                         | Women's Tournament                                                     |                                                     |                         |                           |                  | 13        | 13        | 13          | 13                                                                                                    | 26                  |  |
| 5   | BASKETBALL               | Men's Tournament                                         | Women's Tournament                                                     |                                                     |                         |                           |                  | 12        | 12        | 12          | 12                                                                                                    | 24                  |  |
|     |                          | Epee - Individual                                        | Epee - Individual                                                      |                                                     | 1~4                     | 1~4                       |                  |           |           |             |                                                                                                    |                     |  |
|     |                          | Foil - Individual                                        | Foil - Individual                                                      |                                                     | 1~4                     | 1~4                       |                  |           |           |             |                                                                                                    |                     |  |
|     |                          | Sabre - Individual                                       | Sabre - Individual                                                     |                                                     | 1~4                     | 1~4                       |                  |           |           |             | 20                                                                                                    |                     |  |
| 6   | FENCING                  | Epee - Team                                              | Epee - Team                                                            |                                                     | į.                      |                           |                  | 3~4       | 3~4       | 12          | 12                                                                                                    | 24                  |  |
|     |                          | Foil - Team                                              | Foil - Team                                                            |                                                     |                         |                           |                  | 3~4       | 3~4       |             |                                                                                                    |                     |  |
|     |                          | Sabre - Team                                             | Sabre - Team                                                           |                                                     |                         |                           |                  | 3~4       | 3~4       |             |                                                                                                    |                     |  |
|     |                          | ※ All athletes must have a valid FIE                     | license. The license number must t                                     | e properly indicated on I                           | he individu             | al entry for              | m.               |           |           |             |                                                                                                    |                     |  |
| 7   | FOOTBALL                 | Men's Tournament                                         | Women's Tournament                                                     |                                                     |                         |                           |                  | 18~20     | 18~20     | 20          | 20                                                                                                    | 40                  |  |
|     |                          | Team Competition & Individual                            | Team Competition & Individual                                          | 1                                                   |                         |                           |                  | 3~5       | 3~5       | -           | 1                                                                                                    |                     |  |
|     |                          | Individual All-Around                                    | Individual All-Around                                                  |                                                     | 1~2                     | 1~2                       |                  |           |           |             |                                                                                                    |                     |  |
|     |                          | - Floor                                                  | - Vault                                                                |                                                     |                         |                           |                  |           |           |             | 12     24       20     40       5     10       5     8       8     8       8     16                                                                                         |                     |  |
|     |                          | - Pommel horse                                           | - Uneven bars                                                          |                                                     |                         |                           |                  |           |           |             |                                                                                                    |                     |  |
| 8   | ARTISTIC                 | - Rings                                                  | - Beam                                                                 |                                                     |                         |                           |                  |           |           | 5           | 5                                                                                                    | 10                  |  |
|     | GYMNASTICS               | - Vault                                                  | - Floor                                                                |                                                     |                         |                           |                  |           |           |             |                                                                                                    |                     |  |
|     |                          | - Parallel bars                                          |                                                                        |                                                     |                         |                           |                  |           |           |             |                                                                                                    |                     |  |
|     |                          | - Horizontal bar                                         |                                                                        |                                                     |                         |                           |                  | 2         |           |             |                                                                                                    |                     |  |
|     |                          | ※ All athletes must have a valid FIC                     | Flicense. The license number must t                                    | be properly indicated on                            | the individu            | al entry for              | m.               |           |           |             | Petitors per C         W         13         12         12         12         20         5         6         12                                                              |                     |  |
|     |                          | ※ The countries participating in only                    | y individual competitions may enter r                                  | naximum 4 competitors (                             | 2 for men,              | 2 for wome                | n).              |           |           |             | -                                                                                                    |                     |  |
|     |                          |                                                          | Individual Al-Around                                                   |                                                     |                         | 1.4                       |                  | -         |           |             | 8 8                                                                                                    |                     |  |
|     |                          |                                                          | - Individual Ball                                                      |                                                     | -                       |                           |                  | -         |           |             |                                                                                                    |                     |  |
|     |                          | 1000-1                                                   | - Individual Clubs                                                     |                                                     |                         |                           |                  |           |           |             |                                                                                                    | 5 10<br>8 8<br>8 16 |  |
| 9   | RHYTHMIC                 | N/A                                                      | - Inidividual Ribbon                                                   |                                                     |                         |                           |                  |           |           | N/A         | . 8 8                                                                                                    |                     |  |
| -   | GYMNASTICS               |                                                          | Group All-Around                                                       | -                                                   |                         |                           |                  |           | 6         |             |                                                                                                    |                     |  |
|     |                          |                                                          | - Group 10 Clubs                                                       |                                                     |                         |                           |                  |           | Ŭ         |             |                                                                                                    |                     |  |
|     |                          |                                                          | - Group 3 Balls + 2 Ribbons                                            |                                                     |                         |                           |                  |           |           |             |                                                                                                    |                     |  |
|     |                          | ※ All athletes must have a valid FIC                     | Glicense. The license number must t                                    | be properly indicated on                            | the individu            | ual entry for             | m.               |           |           | 5           |                                                                                                    |                     |  |
| -   |                          | Up to 60kg                                               | Up to 48kg                                                             |                                                     | 1                       | 1                         |                  |           |           |             | (i) (i)                                                                                                    |                     |  |
|     | 3                        | +60kg to 66kg                                            | +48kg to 52kg                                                          |                                                     | 1                       | 1                         |                  | -         |           |             |                                                                                                    |                     |  |
|     | 1                        | +66kg to 73kg                                            | +52kg to 57kg                                                          |                                                     | 1                       | 1                         |                  | -         |           |             |                                                                                                    |                     |  |
|     | 1                        | +73kg to 81kg                                            | +57kg to 63kg                                                          |                                                     | 1                       | 1                         |                  |           |           |             |                                                                                                    |                     |  |
| 10  | JUDO                     | +81kg to 90kg                                            | +63kg to 70kg                                                          |                                                     | 1                       | 1                         |                  |           |           | 8           | 8                                                                                                    | 16                  |  |
|     |                          | +90kg to 100kg                                           | +70kg to 78kg                                                          |                                                     | 1                       | 1                         |                  | 2         |           |             |                                                                                                    |                     |  |
|     | 1                        | +100kg                                                   | +78kg                                                                  |                                                     | 1                       | 4                         |                  | 2         |           |             |                                                                                                    |                     |  |
|     |                          | Open                                                     | Open                                                                   |                                                     | 1                       | 1                         |                  | 8         | 5.        |             |                                                                                                    |                     |  |
|     |                          | Men's Team Competition                                   | Women's Team Competition                                               |                                                     |                         |                           |                  | 3~5       | 3~5       |             |                                                                                                    |                     |  |
| -   |                          | Men's Singles (MS)                                       | Women's Singles (WS)                                                   |                                                     | 1~5                     | 1~5                       |                  |           |           |             | <u>}</u> (                                                                                                    |                     |  |
| 11  | TABLE TENNIS             | Men's Doubles (MD)                                       | Women's Doubles (WD)                                                   | Mixed Double (XD)                                   | 1~2 pairs               | 1~2 pairs                 | 1~2 pairs        |           |           | 5           | 5                                                                                                    | 10                  |  |
|     |                          | Men's Team Tournament                                    | Women's Team Tournament                                                | A 33                                                |                         |                           | 0                | 3~5       | 3~5       |             | imum Numberitors per C         W         13         12         12         20         5         5         8         8         5         4         12         6         Jteam |                     |  |
|     |                          | Men's Singles (MS)                                       | Women's Singles (WS)                                                   |                                                     | 1-2                     | 1~2                       |                  |           |           |             |                                                                                                    |                     |  |
|     |                          | Men's Doubles (MD)                                       | Women's Doubles (WD)                                                   | Mixed Double (XD)                                   | 1 pair                  | 1 pair                    | 1 pair           |           |           | 4           | 4                                                                                                    | 8                   |  |
| 12  | TENNIS                   | Team Classification                                      | Team Classification                                                    |                                                     |                         |                           | N/A              |           |           |             |                                                                                                    |                     |  |
|     |                          | ※ The Team Classification for both                       | men and women will be established                                      | based on the results fro                            | m the singl             | es, doubles               | and mixed doubl  | es events | i.        | 1.          | 8                                                                                                    |                     |  |
| 13  | VOLLEYBALL               | Men's Tournament                                         | Women's Tournament                                                     |                                                     |                         |                           |                  | 12        | 12        | 12          | 12                                                                                                    | 24                  |  |
|     |                          | Recurve - Individual                                     | Recurve - Individual                                                   |                                                     | 1~3                     | 1~3                       |                  |           |           |             | et                                                                                                    |                     |  |
|     |                          | Compound - Individual                                    | Compound - Individual                                                  |                                                     | 1-3                     | 1-3                       |                  | 6         |           |             |                                                                                                    |                     |  |
|     |                          |                                                          |                                                                        | Recurve - Mixed                                     | i i                     |                           | 1 pair           |           |           |             |                                                                                                    |                     |  |
| 14  | ARCHERY                  |                                                          |                                                                        | Compound - Mixed                                    |                         |                           | 1 pair           |           |           | 6           | 6                                                                                                    | 12                  |  |
| 100 |                          | Recurve - Team                                           | Recurve - Team                                                         |                                                     |                         |                           |                  | 3         | 3         |             | 5<br>8<br>8<br>5<br>4<br>12<br>6<br>12                                                                                                    |                     |  |
|     |                          | Compound - Team                                          | Compound - Team                                                        |                                                     |                         |                           |                  | 3         | 3         |             |                                                                                                    |                     |  |
|     |                          | ※ Team events: If a country is unat<br>to compete in the | ble to present a compound bow team<br>men's compound bow event (one ma | for either men's or wom<br>an + two women, or two r | en's event<br>nen + one | s, it shall be<br>woman). | allowed to prese | nt a gend | er-combin | ed compound | l team                                                                                                    |                     |  |
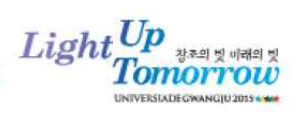

| No  | Sports    |                                                                                           | Medal Events (272)                                                            |                                                         | Individu                 | ial Event      | Mixed Event        | Team      | Event      | Max<br>Comp   | imum Numb<br>etitors per C | er of<br>ountry |
|-----|-----------|-------------------------------------------------------------------------------------------|-------------------------------------------------------------------------------|---------------------------------------------------------|--------------------------|----------------|--------------------|-----------|------------|---------------|----------------------------|-----------------|
| NO. | opuns     | Men's                                                                                     | Women's                                                                       | Mixed                                                   | М                        | w              | M + W              | м         | w          | M             | w                          | Total           |
|     |           | Men's Singles (MS)                                                                        | Women's Singles (WS)                                                          |                                                         | 1~3                      | 1~3            |                    |           |            |               |                            |                 |
|     | BADMINTON | Men's Doubles (MD)                                                                        | Women's Doubles (WD)                                                          | Mixed Doubles (XD)                                      | 1~3 pairs                | 1~3 pairs      | 1~3 pairs          | <u> </u>  |            | 6             | 6                          | 12              |
| 15  |           | Team Tou                                                                                  | rnament (MS, WS, MD, WD, XD)                                                  |                                                         |                          |                |                    | 2~6       | 2~6        |               |                            |                 |
|     |           | ※ Individual Tournament: No playe                                                         | r plays in more than two (2) disciplin                                        | es, e.g. one (1) singles d                              | iscipline a              | nd one (1)     | doubles discipline | or altern | atively in | two doubles d | isciplines.                |                 |
| -   |           | ※ Team Tournament: The team siz                                                           | e is a minimum of four (4) players [2                                         | men, 2 women] and a m                                   | aximum o                 | twelve (12     | ) players [6 men,  | 6 women   | ]-         |               |                            |                 |
| 16  | BASEBALL  | Men's Tournament                                                                          | N/A                                                                           |                                                         |                          |                |                    | 22        | N/A        | 22            | N/A                        | 22              |
|     |           | Men's Individual                                                                          | Women's Individual                                                            |                                                         | 1~3                      | 1~3            |                    |           |            |               | 1.000                      |                 |
| 17  | COLE      | Team Classification                                                                       | Team Classification                                                           |                                                         | 0.000                    | 17-4740        |                    | N/A       | N/A        | 3             | 3                          | 6               |
| */  | 000       | ※ Each competitor shall have amate                                                        | eur status and a handicap of nine (9)                                         | or less when entering th                                | e Summe                  | Universia      | le.                | 144440.0  |            | 6.            | 6 (6                       | -               |
|     |           | ※ Team event: The two (2) best res                                                        | ults each day shall count for the tear                                        | n classification per day.                               | e).                      |                |                    | -         | ÷          | 10<br>10      | H H                        | -               |
| 18  | HANDBALL  | Men's Tournament                                                                          | Women's Tournament                                                            |                                                         |                          |                |                    | 16        | 16         | 16            | 16                         | 32              |
|     | ROWING    | Single Sculls (M 1x)                                                                      | Single Sculls (W 1x)                                                          |                                                         | া                        | 1              |                    |           |            |               |                            |                 |
| 19  |           | Double Sculis (M 2x)                                                                      | Double Sculls (W 2x)                                                          |                                                         | 2                        | 2              |                    |           |            |               |                            |                 |
|     |           | Pair (M 2-)                                                                               | Four (W 4-)                                                                   |                                                         | 2                        | 4              |                    | -         |            |               |                            |                 |
|     |           | Four (M 4-)                                                                               | Lightweight - Single Sculls (LW 1x)                                           |                                                         | 4                        | 1              |                    | 8         |            |               |                            |                 |
|     |           | Eight (M 8+)                                                                              | Lightweight - Double Sculis (LW 2x)                                           |                                                         | 9                        | 2              |                    | 8         |            | 25            | 10                         | 35              |
|     |           | Lightweight - Single Sculls (LM 1x)                                                       |                                                                               |                                                         | 1                        |                |                    |           |            |               |                            |                 |
|     |           | Lightweight - Double Sculls (LM 2x)                                                       |                                                                               |                                                         | 2                        |                |                    | i i i i   |            |               |                            |                 |
|     |           | Lightweight - Four (LM 4-)                                                                |                                                                               |                                                         | 4                        |                |                    |           |            |               |                            |                 |
|     |           | % Each country is authorised to ent                                                       | er a maximum of one (1) crew for ea                                           | ch event.                                               | eti (r                   | 1              |                    | ÷         |            |               | e) 71                      |                 |
| -   |           | 50m Rifle Prone 1.2 1.2                                                                   |                                                                               |                                                         |                          |                |                    |           |            |               |                            |                 |
|     |           | 50m Rifle 3 Positions                                                                     | 50m Rifle 3 Positions                                                         |                                                         | 1~3 5                    | 1~3 5          |                    | <u>.</u>  |            |               |                            |                 |
|     |           | 10m Air Rifle                                                                             | 10m Air Rifle                                                                 |                                                         | 1-3                      | 1-3            |                    |           |            |               |                            |                 |
|     |           | 50m Pistol                                                                                | 25m Pistol                                                                    |                                                         | 1~3                      | 1-3            |                    | -         |            |               |                            |                 |
|     |           | 10m Air Pistol                                                                            | 10m Air Pistol                                                                |                                                         | 1~3                      | 1~3 4          |                    | -         | -          |               |                            |                 |
|     |           | 25m Ranid Fire Pistol                                                                     | Skeet                                                                         |                                                         | 1-3 7                    | 1~3            |                    | s         | e          |               |                            |                 |
|     |           | 25m Standard Pistol                                                                       | Trap                                                                          |                                                         | 1~3                      | 1~3 6          |                    |           |            |               |                            |                 |
|     |           | Skeet                                                                                     | p                                                                             |                                                         | 1-3                      |                |                    |           |            |               |                            |                 |
|     |           | Trap                                                                                      |                                                                               |                                                         | 1-3 9                    |                |                    | -         |            |               |                            |                 |
|     |           | Double Trap                                                                               |                                                                               |                                                         | 1~3                      |                |                    | -         |            |               |                            |                 |
| -   | SHOOTING  | 50m Rifle Prone - Team                                                                    | 50m Rifle Prone - Team                                                        |                                                         | 1.5                      |                |                    | -         | -          | 21            | 15                         | 36              |
| 20  | SPORT     | 50m Rifle 3 Positions - Team                                                              | 50m Rifle 3 Positions - Team                                                  |                                                         | <u>.</u>                 |                |                    |           |            |               |                            |                 |
|     |           | 10m Air Rifle - Team                                                                      | 10m Air Rifle - Team                                                          |                                                         |                          |                |                    | <u> </u>  |            |               |                            |                 |
|     |           | 50m Pistol - Team                                                                         | 25m Pistol - Team                                                             |                                                         |                          |                |                    | <u></u>   |            |               |                            |                 |
|     |           | 10m Air Pistol - Team                                                                     | 10m Air Pistol - Team                                                         |                                                         |                          |                |                    |           |            |               |                            |                 |
|     |           | 25m Rapid Fire Pistol - Team                                                              | Skeet - Team                                                                  |                                                         | -                        | -              |                    | 8         | C.         |               |                            |                 |
|     |           | 25m Standard Pistol - Team                                                                | Trap - Team                                                                   |                                                         | i i                      |                |                    | 2         |            |               |                            |                 |
|     |           | Skeet - Team                                                                              |                                                                               |                                                         |                          |                |                    |           |            |               |                            |                 |
|     |           | Trap - Team                                                                               |                                                                               |                                                         |                          |                |                    |           |            |               |                            |                 |
|     |           | Double Trap - Team                                                                        |                                                                               |                                                         |                          |                |                    |           |            |               |                            |                 |
|     |           | Team Events: Three (3) competitors per team in each particular event,                     |                                                                               |                                                         |                          |                |                    |           |            |               |                            |                 |
|     |           | ※ For each country entering Team                                                          | Events, the team results shall be est                                         | ablished based on the re                                | sults from               | each partic    | ular Individual Ev | ent.      |            |               | 2 0                        |                 |
| 21  |           |                                                                                           |                                                                               |                                                         |                          |                |                    | -         |            | 13            | 13                         | 26              |
|     |           | Up to 54kg (Kyorugi)                                                                      | Up to 46kg (Kyorugi)                                                          |                                                         | 1                        | 1              |                    | -         |            |               |                            | 16              |
|     |           | +54 to 58kg (Kyorugi)                                                                     | +46 to 49kg (Kyorugi)                                                         |                                                         | 1                        | 1              |                    |           |            |               |                            |                 |
|     |           | +58 to 63kg (Kyorugi)                                                                     | +49 to 53kg (Kyorugi)                                                         |                                                         |                          | 1              |                    | -         |            |               | 8                          |                 |
|     |           | +63 to 68kg (Kyorugi)                                                                     | +53 to 57kg (Kyorugi)                                                         |                                                         |                          | <u></u>        |                    |           |            |               |                            |                 |
|     |           | +08 to 74kg (Kyörüği)                                                                     | +57 to 62kg (Kyörugi)                                                         |                                                         | 1                        | 1              |                    | 6         |            | đ             |                            |                 |
|     |           | +14 to oukg (Kyorugi)                                                                     | +62 to 67kg (Kyorugi)                                                         |                                                         | 4                        | 4              |                    |           |            |               |                            |                 |
|     | TAEKWONDO | +ou to 67kg (Kyörüği)                                                                     | +67 to 73kg (Kyorugi)                                                         |                                                         |                          | 1              |                    | -         |            |               |                            |                 |
|     |           | Men's Team Kuenusi                                                                        | Women's Team Kursen                                                           |                                                         |                          | 1.5            |                    | 2-4       | 2-1        |               |                            |                 |
|     |           | Men's Individual Deserves                                                                 | Women's ream Kyorugi                                                          |                                                         |                          |                |                    | 3-4       | 3-4        |               | 5                          | 10              |
|     |           | Men's Team Doomsoo                                                                        | Women's Team Poomsae                                                          |                                                         | <u></u>                  | 12             |                    | 3         | 3          | 5             |                            |                 |
|     |           | inorra roam roomsae                                                                       | rismona ream ruomsae                                                          | Mixed Team Promess                                      | 5 7                      |                | tools              | 5         | 5          | 8             |                            |                 |
|     |           | ※ All Athletes must have a valid WT                                                       | F license. The license number must                                            | be properly indicated on                                | the individ              | luai entry fo  | orm.               | 8         |            | 2<br>2        |                            | -               |
|     |           | ※ Each athlete may compete in both<br>>>>>>>>>>>>>>>>>>>>>>>>>>>>>>>>>>>>>                | h Kyorugi and Poomsae.                                                        |                                                         |                          |                |                    |           |            |               |                            |                 |
|     |           | <ul> <li>A team competition will be organ</li> </ul>                                      | nized in each gender with teams com                                           | posed of three + one (3                                 | competitor               | s + 1 subst    | tute) competitors  | according | to the to  | tal weight    |                            |                 |
|     |           | <ul> <li>chosen from among the sixteen</li> <li>For the 'Tag Team Competition'</li> </ul> | (16) kyorugi and ten (10) poomsae a<br>weight range', please refer to the ter | thietes of each participat<br>inical regulations for 20 | ing country<br>15 Gwandi | /.<br>u Summer | Universiade.       |           |            |               |                            |                 |

N/A. Non Applicable

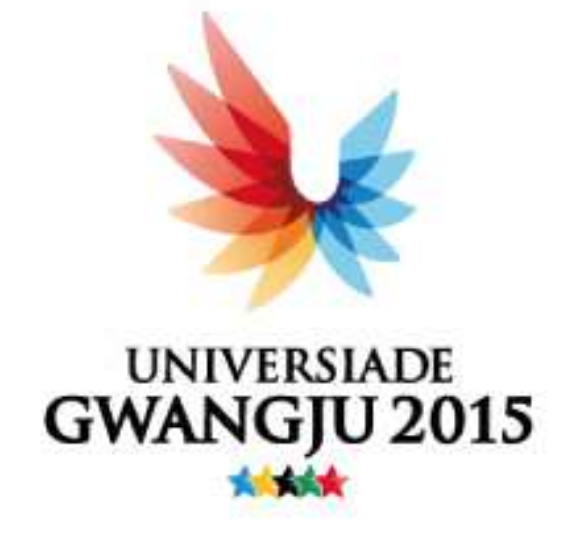

| SK CEC         | S                                                                                                    | SK telecom |        | KIA   |      | ASIANA AIRLINES |         | SAMSUNG |   |
|----------------|----------------------------------------------------------------------------------------------------|------------|--------|-------|------|-----------------|---------|---------|---|
| kiel Periner   | 211                                                                                                    | 1100       |        |       |      | Sciel Spoker    |         |         |   |
| BLACKYAK       | LOT                                                                                                    |            | ★ 광주은행 | A HYU | 1990 | OLF             | PLANEW. | CORHONE | - |
| tool 3 apriler |                                                                                                    |            |        |       |      |                 |         |         |   |
| CO127 1 11 11  | 10 P. 10 P. | CLAIR MAR  | NTT    | AND   |      | 210             |         |         |   |

## 2015 Gwangju Summer Universiade Organizing Committee

369 Cheonbyeonu-ro, Dong-gu, Gwangju, 501-728 Republic of Korea Tel:+82.62.616.3114 Fax: +82.62.616.3129 E-Mail: info@gwangju2015.com Homepage: www.gwangju2015.com